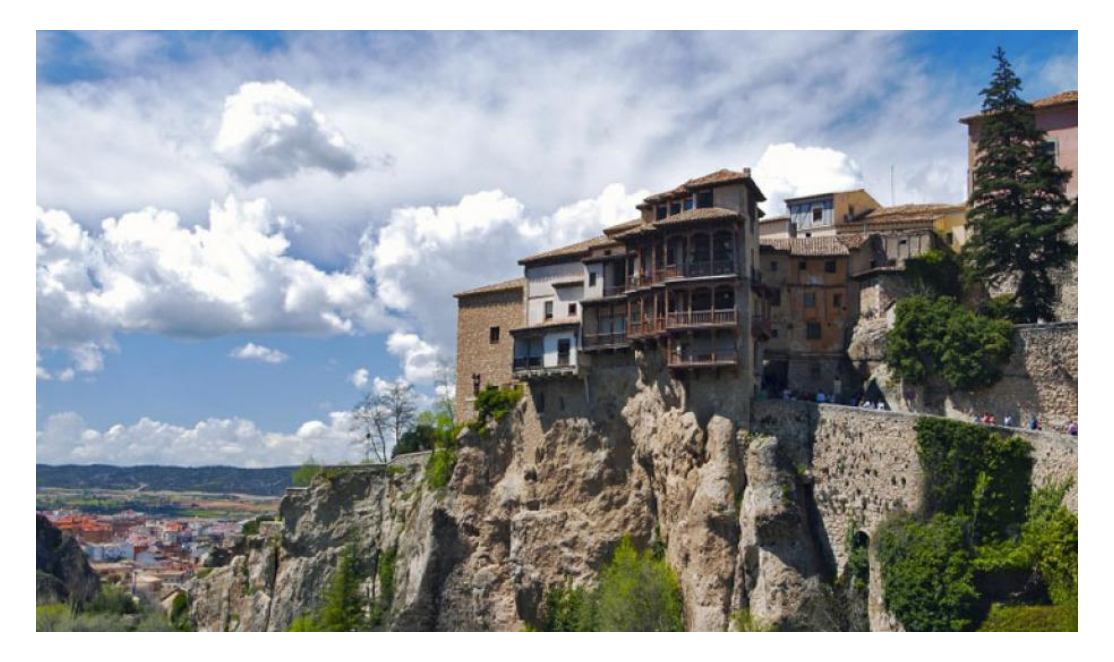

7ª Conferencia internacional sobre revistas de ciencias sociales y humanidades

## TALLER PRÁCTICO: GESTIÓN DE DATOS DE CITAS: WOS Y SCOPUS FRENTE A GOOGLE SCHOLAR

## Luis Rodríguez Yunta

## Cuenca, 3 de mayo de 2017

# Sumario

| 1. | Utilidades de los sistemas comerciales de índices de citas                                          | . 2 |
|----|----------------------------------------------------------------------------------------------------|-----|
|    | 1.1. Consultas de datos en los portales de indicadores: JCR, SJR, CWTS y Journal Metrics de Scopus. | . 2 |
|    | 1.2. Análisis de citas directamente en WoS y Scopus a partir de búsquedas por revista               | 19  |
| 2. | Datos de citas en Google Scholar                                                                    | 25  |
|    | 2.1. Consultas en Google Scholar Metrics                                                            | 25  |
|    | 2.2. Análisis de citas en Google Scholar mediante el programa Publish or Perish                     | 28  |
|    | 2.3. Creación de un perfil de revista en Google Scholar Citations                                   | 30  |
| 3. | Resumen sobre los diferentes indicadores de los índices de citas                                    | 40  |

# 1. Utilidades de los sistemas comerciales de índices de citas

# 1.1. Consultas de datos en los portales de indicadores: JCR, SJR, CWTS y Journal Metrics de Scopus.

### 1. JCR Journal Citation Reports (Web of Science)

Se edita una vez al año para Science Citation Index y Social Sciences Citation Index. Acceso vía FECYT: <u>https://www.recursoscientificos.fecyt.es/</u>

| Web of Science™ | InCites ™ Journal Citation Reports <sup>®</sup> Essential Science I | ndicators <sup>SM</sup> EndNote <sup>TM</sup> |
|-----------------|---------------------------------------------------------------------|-----------------------------------------------|
|                 |                                                                     |                                               |
|                 | ESCIENICE™                                                          |                                               |
|                 | I SCILINCE                                                          |                                               |
|                 |                                                                     |                                               |
| Buscar          | Todas las bases de datos 🧧                                          |                                               |
|                 |                                                                     |                                               |

Se pueden hacer diferentes consultas:

- Rankings por disciplina.
- Búsqueda por revistas.
- Comparación de títulos.
- Información sobre cambios de títulos en revistas de los JCR.

| Go to Journal Profile | Journ                                  | als By Rank | Categories By I                       | Rank             |                               |  |  |
|-----------------------|----------------------------------------|-------------|---------------------------------------|------------------|-------------------------------|--|--|
| Master Search         | Journal Titles Ranked by Impact Factor |             |                                       |                  |                               |  |  |
| Compare Journals      | Comp                                   | are Selecte | d Journals Add Jour                   | nals to New or E | xisting List                  |  |  |
|                       |                                        |             | Full Journal Title                    | Total Cites      | Journal<br>Impact<br>Factor 🔻 |  |  |
|                       |                                        | 1           | CA-A CANCER JOURNAL FOR<br>CLINICIANS | 20,488           | 137.578                       |  |  |
| Select Journals       |                                        | 2           | NEW ENGLAND JOURNAL OF<br>MEDICINE    | 283,525          | 59.558                        |  |  |
| Select Categories     |                                        | 3           | NATURE REVIEWS DRUG<br>DISCOVERY      | 25,460           | 47.120                        |  |  |

Las revistas seleccionadas en Science Citation Index y Social Sciences Citation Index tienen un perfil propio en JCR (no las de Arts & Humanities Citation Index o ESCI).

| Home                       | Journal i                      | Profile                                     |                                                         |                                            |                                    |                                  |                                    |                                     |                                     |                                               |                                                         | 4                                       | 2 <b>6</b> 4                                 |
|----------------------------|--------------------------------|---------------------------------------------|---------------------------------------------------------|--------------------------------------------|------------------------------------|----------------------------------|------------------------------------|-------------------------------------|-------------------------------------|-----------------------------------------------|---------------------------------------------------------|-----------------------------------------|----------------------------------------------|
| Profes                     | ional                          | de la lı                                    | nforma                                                  | acion                                      |                                    |                                  |                                    |                                     |                                     |                                               | Titles                                                  |                                         |                                              |
| ISSN: 1386-                | 6710                           |                                             |                                                         |                                            |                                    |                                  |                                    |                                     |                                     |                                               | JCR Abbrev                                              | nf.<br>v: PROF INF                      | ORM                                          |
| epi<br>Apartado :<br>Spain | 32 280, BAI                    | RCELONA 0                                   | 8080, SPAII                                             | 4                                          |                                    |                                  |                                    |                                     |                                     |                                               | Categorie<br>INFORMAT<br>SCIENCE -                      | S<br>ION SCIENC                         | E & LIBRARY                                  |
| Go to Journa               | al Table of C                  | Contents                                    | Go to Ulric                                             | h's                                        |                                    |                                  |                                    |                                     |                                     |                                               | Language<br>SPANISH                                     | s                                       |                                              |
|                            |                                |                                             |                                                         |                                            |                                    |                                  |                                    |                                     |                                     |                                               | 6 Issues/Ye                                             | ar;                                     |                                              |
| Key Inc                    | dicators                       |                                             |                                                         |                                            |                                    |                                  | -                                  |                                     |                                     |                                               |                                                         |                                         |                                              |
| Year 🔻                     | Total<br>Cites<br><u>Graph</u> | Journal<br>Impact<br>Factor<br><u>Graph</u> | Impact<br>Factor<br>Without<br>Journal<br>Self<br>Cites | 5 Year<br>Impact<br>Factor<br><u>Graph</u> | Immediacy<br>Index<br><u>Graph</u> | Citable<br>Items<br><u>Graph</u> | Cited<br>Half-Life<br><u>Graph</u> | Citing<br>Half-Life<br><u>Graph</u> | Eigenfacto<br>Score<br><u>Graph</u> | Article<br>Influence<br>Score<br><u>Graph</u> | %<br>Articles<br>in<br>Citable<br>Items<br><u>Graph</u> | Normalize<br>Eigenfacto<br><u>Graph</u> | Average<br>JIF<br>Percentile<br><u>Graph</u> |
| 2015                       | 299                            | 0.710                                       | 0.456                                                   | 0.531                                      | 0.068                              | 88                               | 4.1                                | 5.1                                 | 0.00                                | 0.092                                         | 100.00                                                  | 0.06                                    | 41.279                                       |
| 2014                       | 174                            | 0.356                                       | 0.255                                                   | 0.310                                      | 0.014                              | 71                               | 4.4                                | 5.4                                 | 0.00                                | 0.059                                         | 100.00                                                  | 0.04                                    | 24.118                                       |
| 2013                       | 175                            | 0.402                                       | 0.289                                                   | 0.303                                      | 0.045                              | 67                               | 3.9                                | 4.6                                 | 0.00                                | 0.083                                         | 98.51                                                   | 0.05                                    | 29.167                                       |
| 2012                       | 176                            | 0.439                                       | 0.225                                                   | 0.375                                      | 0.061                              | 82                               | 3.5                                | 4.9                                 | 0.00                                | 0.076                                         | 100.00                                                  | Not                                     | 38.235                                       |
| 2011                       | 130                            | 0.326                                       | 0.096                                                   | 0.279                                      | 0.128                              | 87                               | 3.8                                | 5.4                                 | 0.00                                | 0.042                                         | 98.85                                                   | Not                                     | 25.904                                       |
| 2010                       | 111                            | 0.375                                       | 0.111                                                   | Not                                        | 0.141                              | 64                               | 2.6                                | 4.0                                 | 0.00                                | Not                                           | 96.88                                                   | Not                                     | 26.623                                       |

Indicadores:

- **Journal Impact Factor**: el factor de impacto clásico. Para 2015, citas recibidas en artículos de 2015 para los artículos publicados en los 2 años anteriores (2013-2014) dividido por el número de artículos publicados (2013-2014).
- **Impact Factor without Journal Self Cites**: el indicador anterior eliminando las citas que provienen de la misma revista.
- **5 Year Impact Factor**: variante del factor de impacto, calculado para citas a 5 años (por ejemplo en 2015 para 2010-2014).
- **Immediacy Index**: índice de inmediatez, citas recibidas en 2015 a los artículos editados en 2015, dividido por número de artículos.
- **Citable Items**: contenidos publicados en 2015 considerados como citables para el cálculo del factor de impacto.
- **Cited Half-Life**: vida media de las citas recibidas. Valor medio de la antigüedad en años de las citas recibidas por la revista en 2015.
- **Citing Half-Life**: vida media de las citas emitidas. Valor medio de la antigüedad en años de las citas incluidas en los artículos de la revista en 2015.
- Eigenfactor Score: indicador creado por Jevin West y Carl Bergstrom (University of Washington), mide el impacto a partir de un cálculo ponderando el valor de cada cita recibida según la importancia o posición de las revistas de donde proceden las citas. Se calcula según las citas recibidas en 5 años y se eliminan las autocitas.

- **Article Influence Score**: ligado al anterior, calcula el valor medio por artículo a partir del Eigenfactor de la revista.
- % Articles in Citable Items: porcentaje de contenidos de la revista considerados como citables por Web of Science.
- **Normalized Eigenfactor**: cálculo normalizado del Eigenfactor según su posición frente a las restantes revistas consideradas en JCR.
- **Average JIF Percentile**: percentil que marca la posición de la revista dentro de la categoría en donde está clasificada. Un percentil de 41 indica que la revista presenta un rendimiento mejor que el 41% de las revistas de su disciplina.

El perfil de la revista muestra un resumen de datos al final de la página, con varias pestañas:

| Journal Source Data         |          |               |          | <i>(i)</i> |
|-----------------------------|----------|---------------|----------|------------|
|                             |          | Citable Items |          | Other      |
|                             | Articles | Reviews       | Combined |            |
| Number in JCR Year 2015 (A) | 88       | 0             | 88       | 1          |
| Number of References (B)    | 2,582    | 0             | 2,582    | 19         |
| Ratio (B/A)                 | 29.3     | 0.0           | 29.3     | 19.0       |

| JCR Impact Factor |                 |            |                |              |  |  |  |  |
|-------------------|-----------------|------------|----------------|--------------|--|--|--|--|
| NCE               | LIBRARY SCIENCE | ON SCIENCE | INFORMATIO     | ICP          |  |  |  |  |
| ercentile         | tile JIF Perce  | Qu         | Rank           | Year 💌       |  |  |  |  |
| 1.279             | 3 41.27         |            | 51/86          | 2015         |  |  |  |  |
| 24.118            | 4 24.11         |            | 65/85          | 2014         |  |  |  |  |
| 29.167            | 3 29.16         |            | 60/84          | 2013         |  |  |  |  |
| 8.235             | 3 38.23         |            | 53/85          | 2012         |  |  |  |  |
| 25.904            | 3 25.90         |            | 62/83          | 2011         |  |  |  |  |
| 26.623            | 3 26.62         |            | 57/77          | 2010         |  |  |  |  |
| 29.545            | 3 29.54         |            | 47/66          | 2009         |  |  |  |  |
| 31.967            | 3 31.96         |            | 42/61          | 2008         |  |  |  |  |
|                   | 3 2<br>3 3      |            | 47/66<br>42/61 | 2009<br>2008 |  |  |  |  |

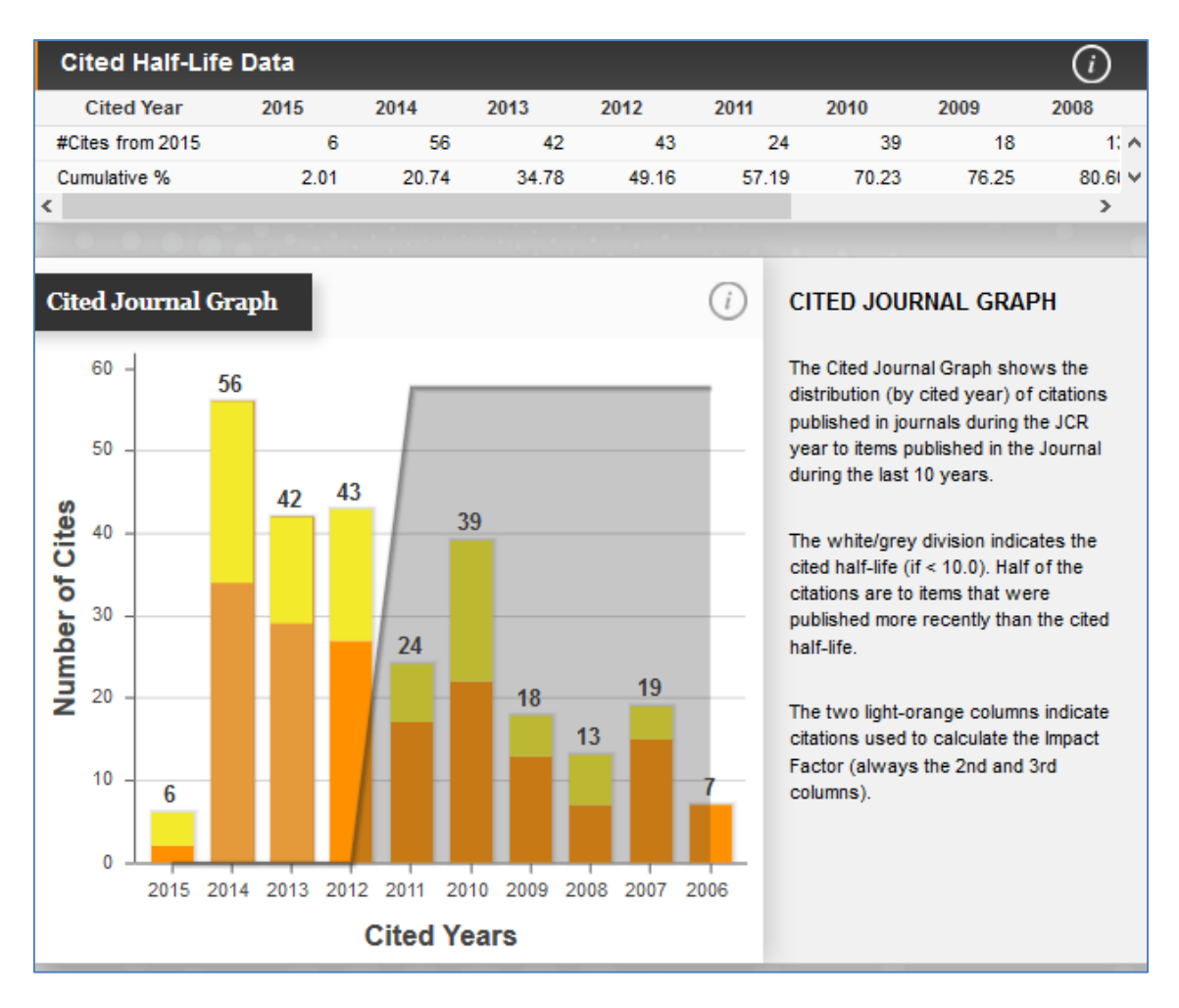

Esta sección indica la distribución de las citas recibidas en 2015, distribuidas por años. En amarillo se indican las autocitas. En esta misma sección sigue una tabla que permite ver la procedencia de las citas por revistas

| Cited | Journal D | ata                  |           |      |      |      |
|-------|-----------|----------------------|-----------|------|------|------|
|       | Impact    | Citing Journal       | All Yrs 🔻 | 2015 | 2014 | 2013 |
| 1     |           | ALL Journals         | 299       | 6    | 56   | 42   |
| 2     |           | ALL OTHERS (63)      | 63        | 0    | 11   | 5    |
| 3     | 0.710     | PROF INFORM          | 97        | 4    | 22   | 13   |
| 4     | 0.551     | REV ESP DOC CIENT    | 34        | 0    | 4    | 5    |
| 5     | 2.084     | SCIENTOMETRICS       | 16        | 0    | 0    | 7    |
| 6     | 0.146     | INVESTIG BIBLIOTECOL | 10        | 0    | 0    | 1    |
| 7     |           | CUAD DOC MULTIMED    | 9         | 0    | 3    | 0    |
| 8     |           | P 2015 10 IB C INF   | 7         | 2    | 1    | 0    |
| 9     | 0.482     | INFORM RES           | 5         | 0    | 0    | 1    |
| 10    | 0.043     | INFORM SOC-ESTUD     | 5         | 0    | 1    | 0    |
| 11    |           | REV ICONO 14         | 5         | 0    | 0    | 1    |
| 12    |           | REV LAT COMUN SOC    | 5         | 0    | 0    | 1    |
| 13    | 2.373     | J INFORMETR          | 4         | 0    | 0    | 1    |
| 14    | 0.115     | TRANSINFORMACAO      | 4         | 0    | 2    | 1    |

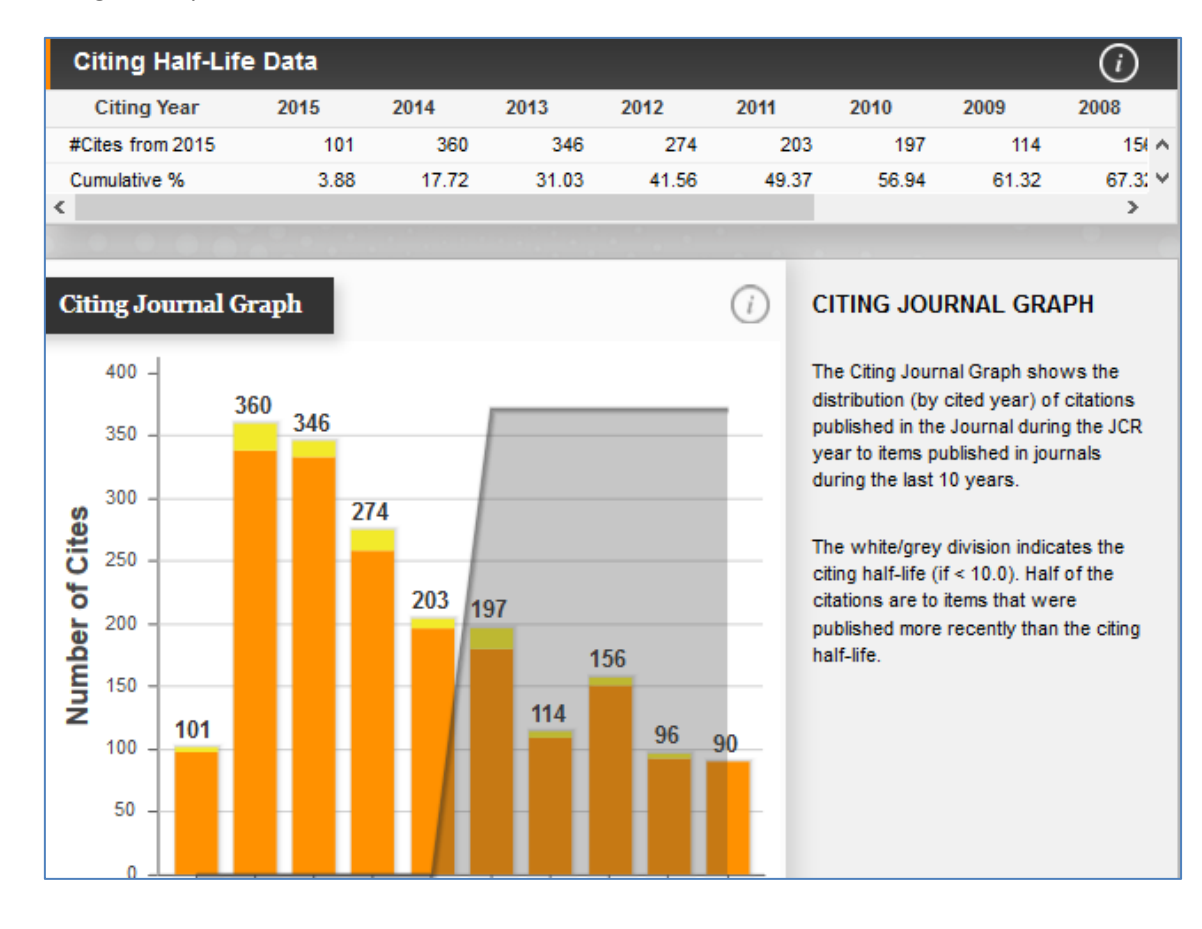

#### La siguiente pestaña muestra el análisis de las citas emitidas desde la revista:

| Citing | Journal [ | Data                 |           |      |      |      |
|--------|-----------|----------------------|-----------|------|------|------|
|        | Impact    | Cited Journal        | All Yrs 🔻 | 2015 | 2014 | 2013 |
| 1      |           | ALL Journals         | 2,601     | 101  | 360  | 346  |
| 2      |           | ALL OTHERS (1450)    | 1,450     | 47   | 214  | 213  |
| 3      | 0.710     | PROF INFORM          | 97        | 4    | 22   | 13   |
| 4      | 2.084     | SCIENTOMETRICS       | 74        | 3    | 21   | 5    |
| 5      | 2.452     | J AM SOC INF SCI TEC | 66        | 1    | 1    | 8    |
| 6      |           | **NON-TRADITIONAL**  | 55        | 0    | 0    | 0    |
| 7      | 1.864     | J ASSOC INF SCI TECH | 24        | 4    | 17   | 0    |
| 8      | 2.373     | J INFORMETR          | 23        | 4    | 1    | 6    |
| 9      |           | JOURNALISM PRACTICE  | 17        | 1    | 2    | 0    |
| 10     | 0.551     | REV ESP DOC CIENT    | 17        | 1    | 2    | 3    |
| 11     |           | ANUARIO THINKEPI     | 12        | 1    | 3    | 2    |
| 12     |           | PLOS ONE             | 12        | 1    | 1    | 3    |
| 13     |           | REV LATINA COMUNICAC | 11        | 1    | 2    | 1    |

A continuación la siguiente pestaña muestra de forma gráfica la posición relativa de la revista dentro de la disciplina

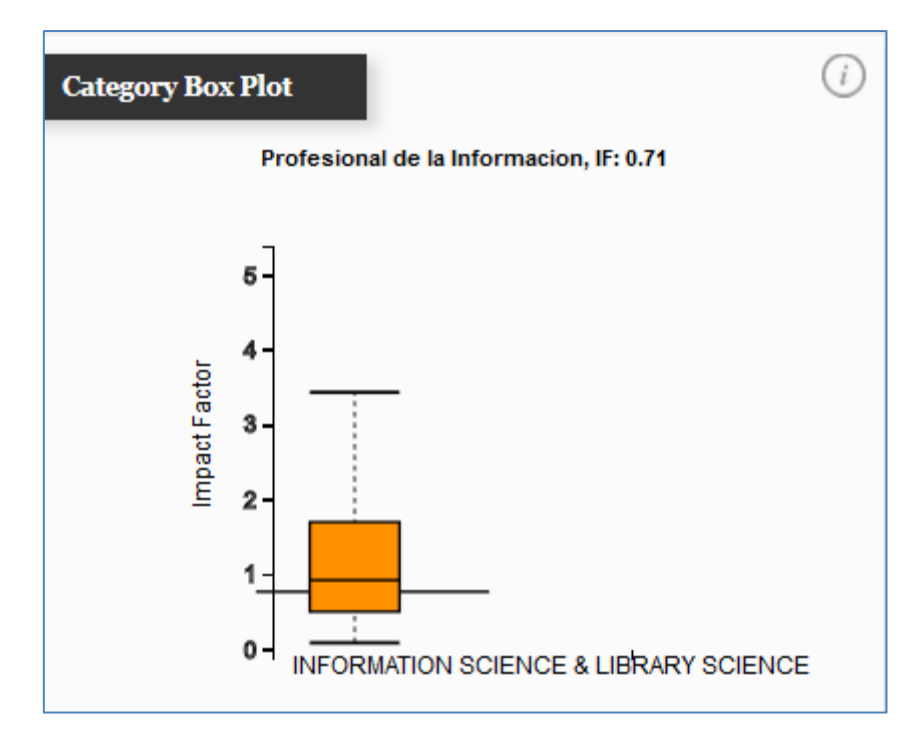

La última opción es también un gráfico que muestra las relaciones con otras revistas, teniendo que elegir si se muestra según las citas recibidas o las emitidas.

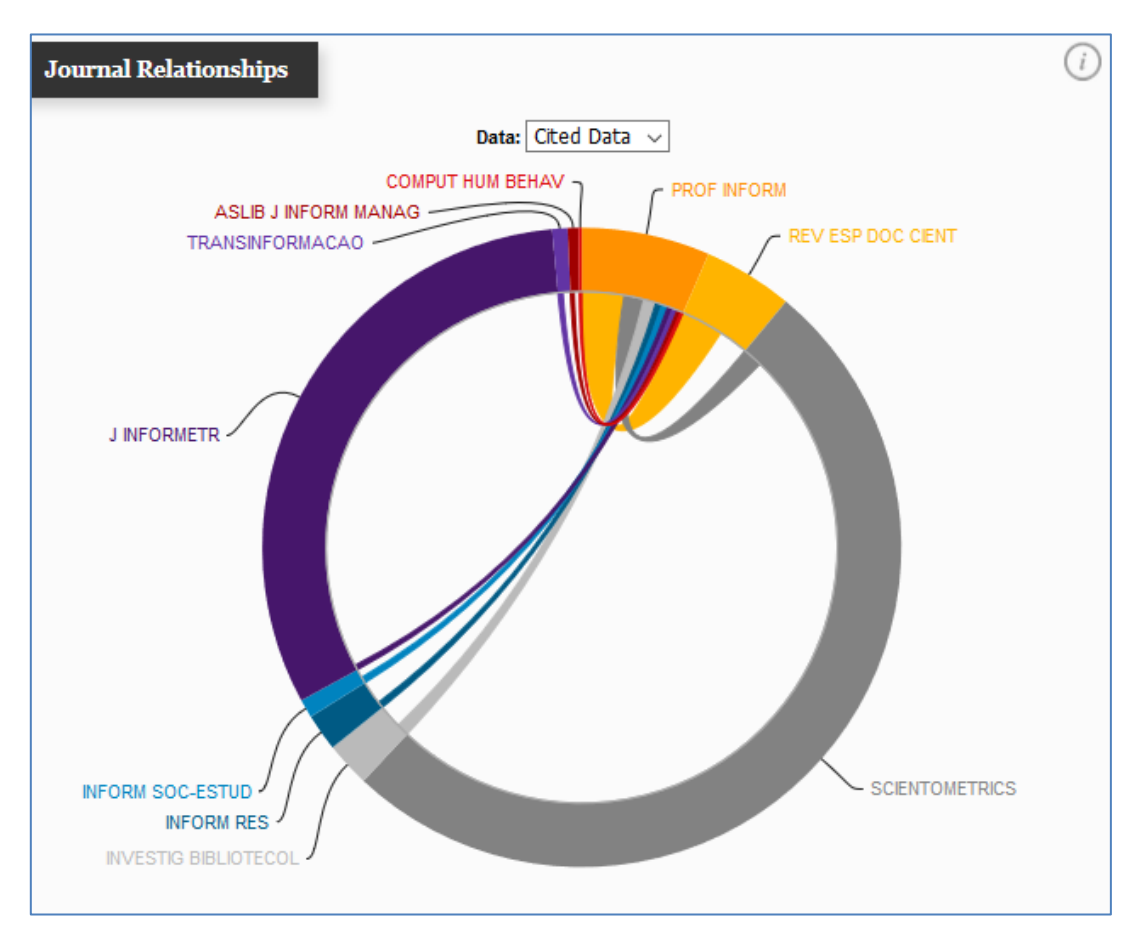

Para ver la posición de la revista en su disciplina frente a otra revista, puede seleccionarse la categoría desde la página de consulta de JCR

| Select Categories | Select Category                         | 8    |
|-------------------|-----------------------------------------|------|
|                   | HEALTH POLICY & SERVICES                | ^    |
| Select JCR Year   |                                         |      |
| 2015              | HISTORY & PHILOSOPHY OF SCIENCE         |      |
|                   | HISTORY OF SOCIAL SCIENCES              |      |
| Select Edition    | HOSPITALITY, LEISURE, SPORT & TOURISM   | HLOS |
| LI SCIE MI SSCI   | □ INDUSTRIAL RELATIONS & LABOR          |      |
| Open Access       | ☑ INFORMATION SCIENCE & LIBRARY SCIENCE |      |
| Open Access       | INTERNATIONAL RELATIONS                 |      |
| Category Schema   |                                         | ¥    |

Se debe seleccionar categoría y pulsar Submit. Puede visualizarse el ranking de revistas ordenadas por factor de impacto (por defecto) o por otros indicadores.

| Compare       | Select | ted Journals                                  | Add Journa            | als to New or E | Existing List                 | Customize         | Indicators |
|---------------|--------|-----------------------------------------------|-----------------------|-----------------|-------------------------------|-------------------|------------|
| Select<br>All |        | Full Journ                                    | nal Title             | Total Cites     | Journal<br>Impact<br>Factor 🔹 | Eigenfactor Score |            |
|               | 1      | MIS QUARTERLY                                 | (                     | 11,320          | 5.384                         | 0.01136           |            |
|               | 2      | JOURNAL OF INF<br>TECHNOLOGY                  | FORMATION             | 1,695           | 4.775                         | 0.00268           |            |
|               | 3      | Journal of Com<br>Mediated Com                | puter-<br>munication  | 3,160           | 3.541                         | 0.00390           |            |
|               | 4      | JOURNAL OF TH<br>MEDICAL INFOR<br>ASSOCIATION | IE AMERICAN<br>MATICS | 6,622           | 3.428                         | 0.01683           |            |
|               | 5      | INFORMATION S<br>RESEARCH                     | YSTEMS                | 5,175           | 3.047                         | 0.00751           |            |
|               | 6      | JOURNAL OF MA                                 | ANAGEMENT<br>YSTEMS   | 3,818           | 3.025                         | 0.00352           |            |

En la cabecera de los resultados puede seleccionar la visualización de una representación gráfica de las revistas mejor posicionadas en la categoría.

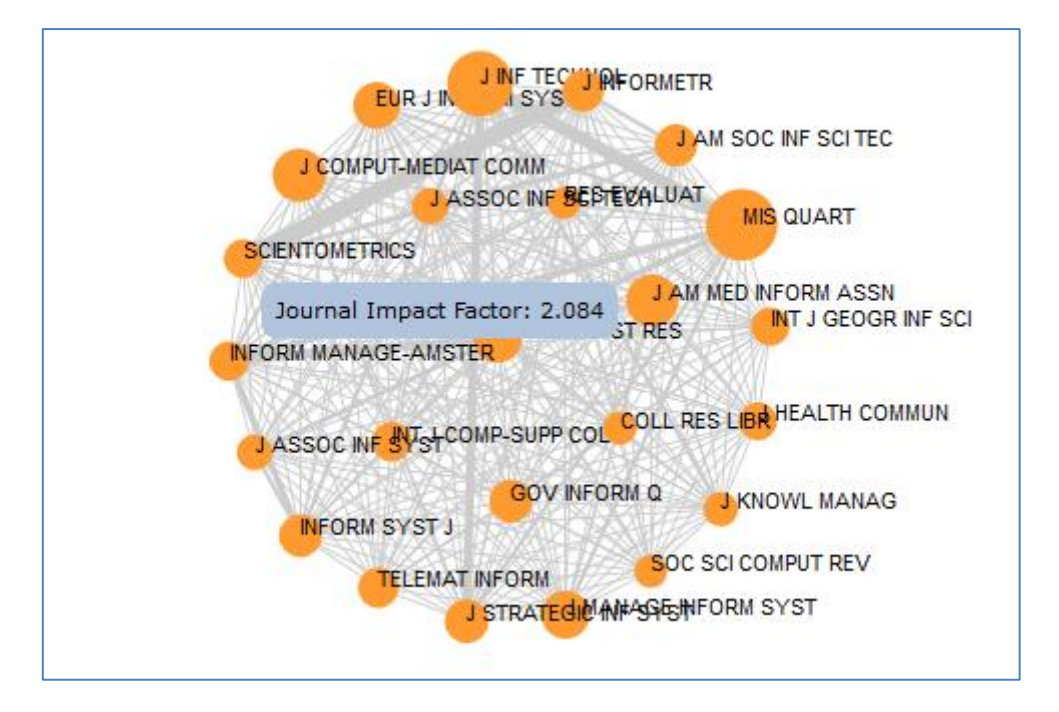

#### 2. SJR Scimago Journal & Country Rank <a href="http://www.scimagojr.com/">http://www.scimagojr.com/</a>

|                              | Home                                                                         | Journal Rankings                                              | Country Rankings                                   | Viz Tools                          | Help                       | About Us                                                      |                                            |
|------------------------------|------------------------------------------------------------------------------|---------------------------------------------------------------|----------------------------------------------------|------------------------------------|----------------------------|---------------------------------------------------------------|--------------------------------------------|
|                              | Pr                                                                           | ofesion                                                       | al de la I                                         | nforn                              | nac                        | ion                                                           |                                            |
| Country                      | Spain                                                                        |                                                               |                                                    |                                    |                            | 1                                                             | 5                                          |
| Subject Area and<br>Category | Computer Science<br>Information Syste                                        | ms                                                            |                                                    |                                    |                            |                                                               | J                                          |
|                              | Social Sciences<br>Communication<br>Library and Inform                       | nation Sciences                                               |                                                    |                                    |                            | H Ind                                                         | dex                                        |
| Publisher                    | EPI SCP                                                                      |                                                               |                                                    |                                    |                            |                                                               |                                            |
| Publication type             | Journals                                                                     |                                                               |                                                    |                                    |                            |                                                               |                                            |
| ISSN                         | 13866710, 16992407                                                           |                                                               |                                                    |                                    |                            |                                                               |                                            |
| Coverage                     | 2006-ongoing                                                                 |                                                               |                                                    |                                    |                            |                                                               |                                            |
| Scope                        | El profesional de la inf<br>de Biblioteconomía y l<br>Citation Index y Scopu | ormación es una revist<br>Documentación indexa<br>Is (source) | a sobre información, bi<br>da por las dos bases de | bliotecas y nue<br>datos bibliogra | vas tecnol<br>áficas inter | ogías de la información. Prime<br>nacionales más importantes: | era revista española<br>ISI Social Science |

Permite buscar los datos de cualquier revista seleccionada por Scopus

Destaca el valor del **índice h** calculado sobre el total de artículos de la revista registrados en Scopus. Un índice h 15 indica que hay 15 artículos que han recibido 15 o más citas.

#### A continuación muestra otros datos:

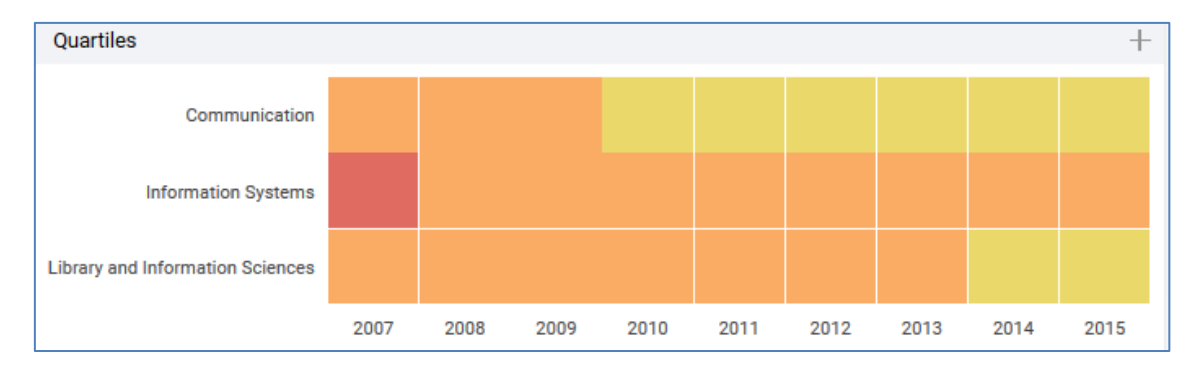

Posición de la revista por el indicador SJR (Scimago Journal Rank) en los diferentes epígrafes de clasificación en los que Scopus ha encuadrado la revista. El símbolo + da acceso a la explicación de los colores: rojo indica 4º cuartil, naranja 3º, amarillo 2º y verde 1<sup>er</sup> cuartil.

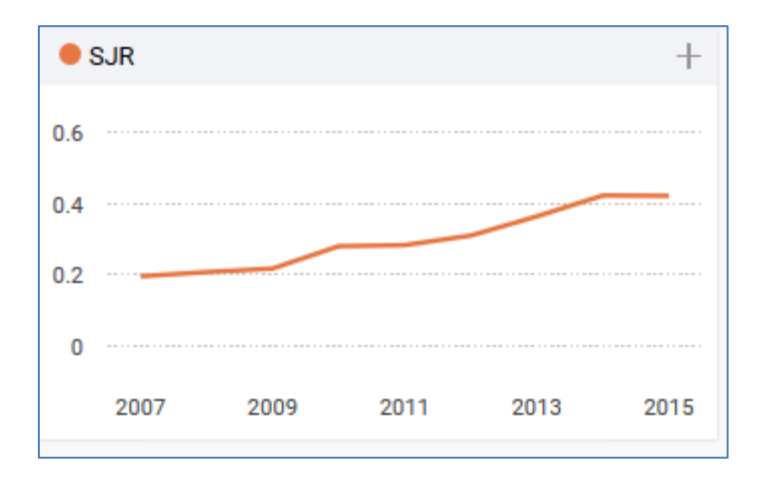

Evolución del **indicador SJR (Scimago Journal Rank)**. El símbolo + da acceso a la explicación y a los valores numéricos. SJR es un cálculo ponderado del impacto. El valor de 2015 tiene en cuenta las citas recibidas en 2015 por las revistas registradas en Scopus a los artículos publicados por esta revista en los tres años anteriores (2012-2014) pero ponderando las citas según la posición relativa de las revistas citantes.

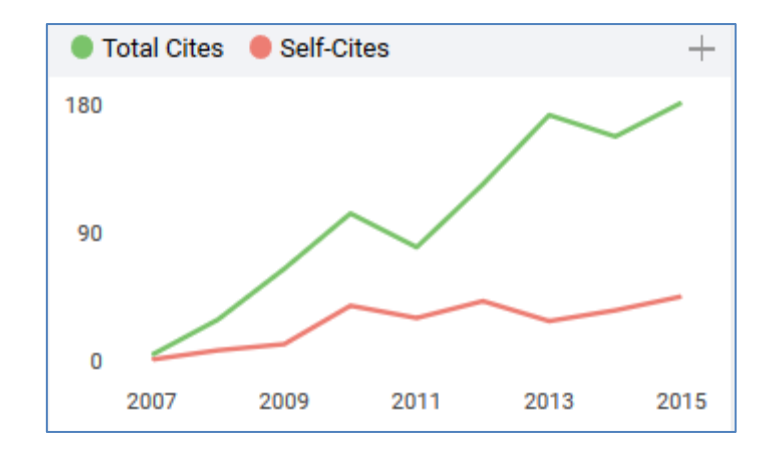

Comparación entre el total de citas recibidas a los artículos de los tres años anteriores y aquellas que proceden de la propia revista (consideradas autocitas en este contexto). El símbolo + permite acceder a la explicación y datos numéricos.

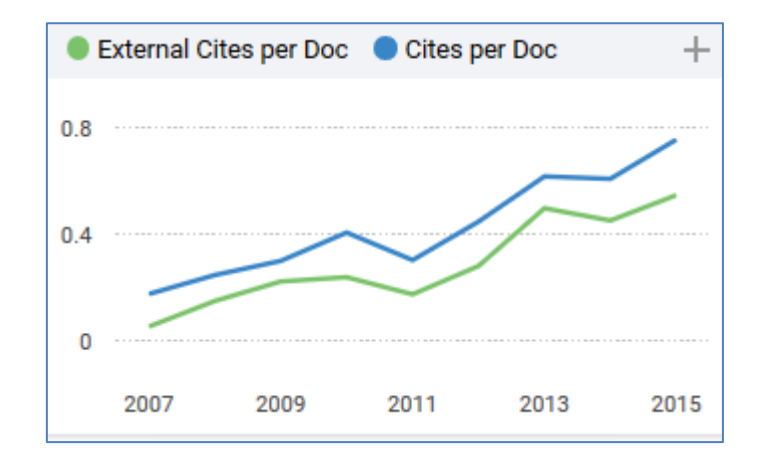

Comparación entre las citas recibidas a los artículos publicados en los tres últimos años y el cálculo excluyendo las autocitas. En este caso los datos se presentan sobre porcentaje de citas por artículo publicado.

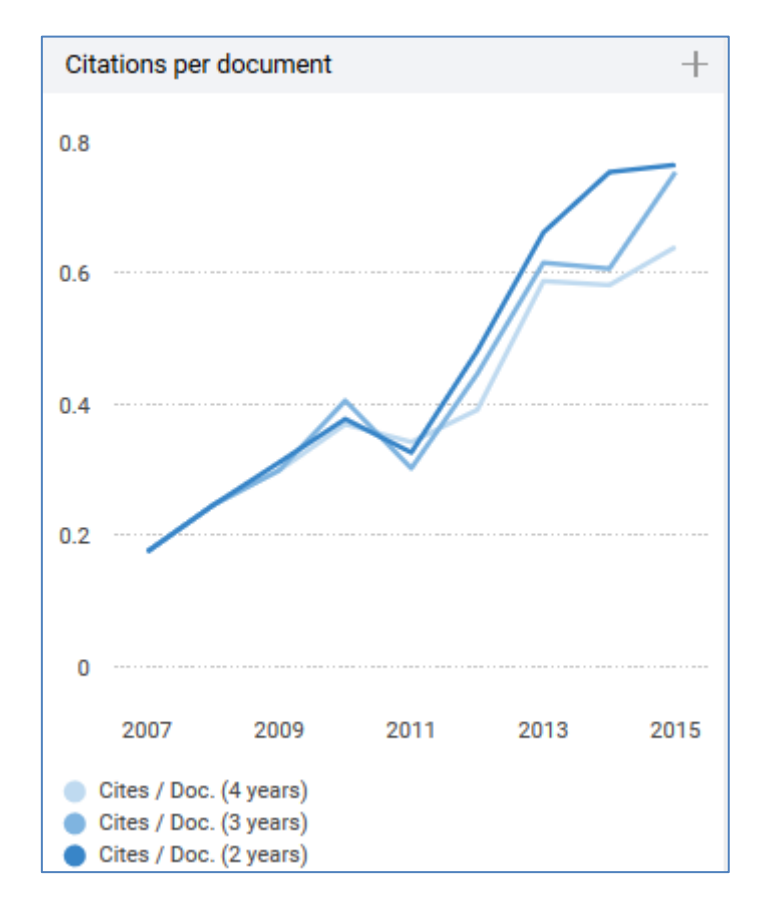

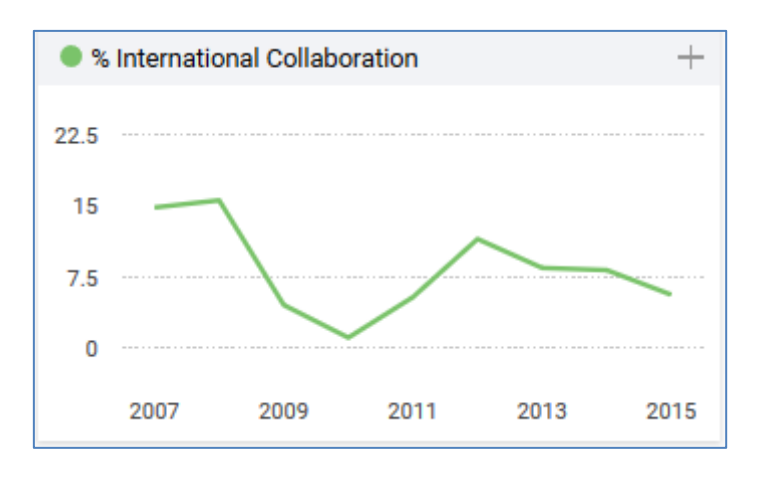

Evolución del promedio de citas por documento, comparando los cálculos sobre 2, 3 y 4 años.

Porcentaje de colaboración internacional: artículos en los que firman autores de diferentes países.

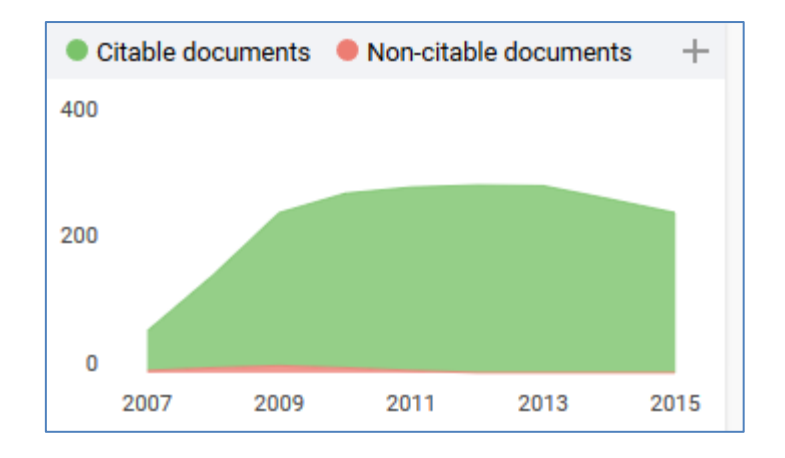

Comparación de los registros recogidos por Scopus diferenciando entre documentos citables y no citables. Los documentos no citables no cuentan para las ratios de citas por documento.

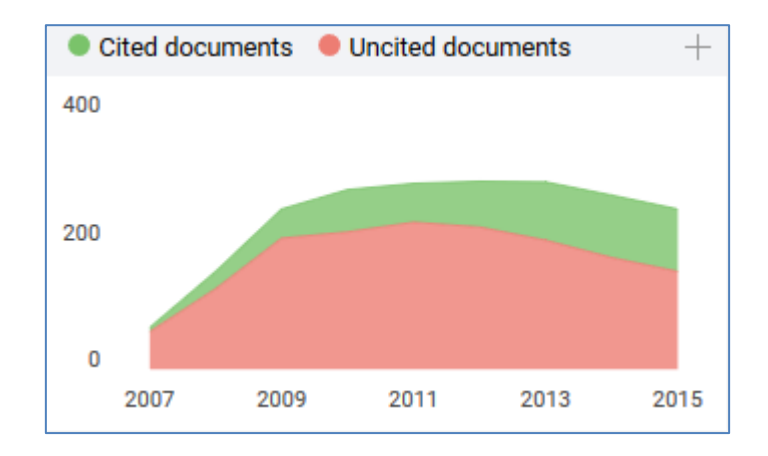

Comparación entre documentos que recibieron citas frente a los no citados, calculado sobre las citas a los tres años anteriores.

| Profesiona         | i de la infor | Nacion   | your own website                                      |
|--------------------|---------------|----------|-------------------------------------------------------|
| Indicator          | 2008-2015     | Value    |                                                       |
| SJR 🗛              | ·*****        | 0.42     | Just copy the code below<br>and paste within your htm |
| Cites<br>per doc 어 |               | 0.76     | code:                                                 |
| Total<br>cites 🔸   |               | 174      | <a href="http://www.scim;</td>                        |
|                    | www.scimas    | sojr.com |                                                       |

Invitación a las revistas a enlazar con este recurso desde su sitio web, insertando este recuadro embebido en la página y actualizando los datos que se visualizan de forma automática.

Otras opciones del portal SJR:

-

- Rankings de revistas por disciplina.
- Rankings de países.
- Viz Tools: nuevas herramientas de visualización de datos.

3. CWTS Journal Indicators (Centre for Science and Technology Studies, Leiden University) <a href="http://www.journalindicators.com/">http://www.journalindicators.com/</a>

Permite buscar los datos de revistas seleccionadas por Scopus, pero excluyendo aquellas que tengan datos parciales.

Búsqueda por revista. Atención: se debe buscar sin acentos.

|   | Title                         | Р   | SNIP |   | Stability | interval |   |
|---|-------------------------------|-----|------|---|-----------|----------|---|
| 1 | Profesional de la Informacion | 212 | 0.97 |   |           |          |   |
|   |                               |     |      | 0 | 0.7       | 1.3      | 2 |

Se muestra un resumen con los indicadores del último año. Pulsando sobre el título de la revista muestra datos más detallados:

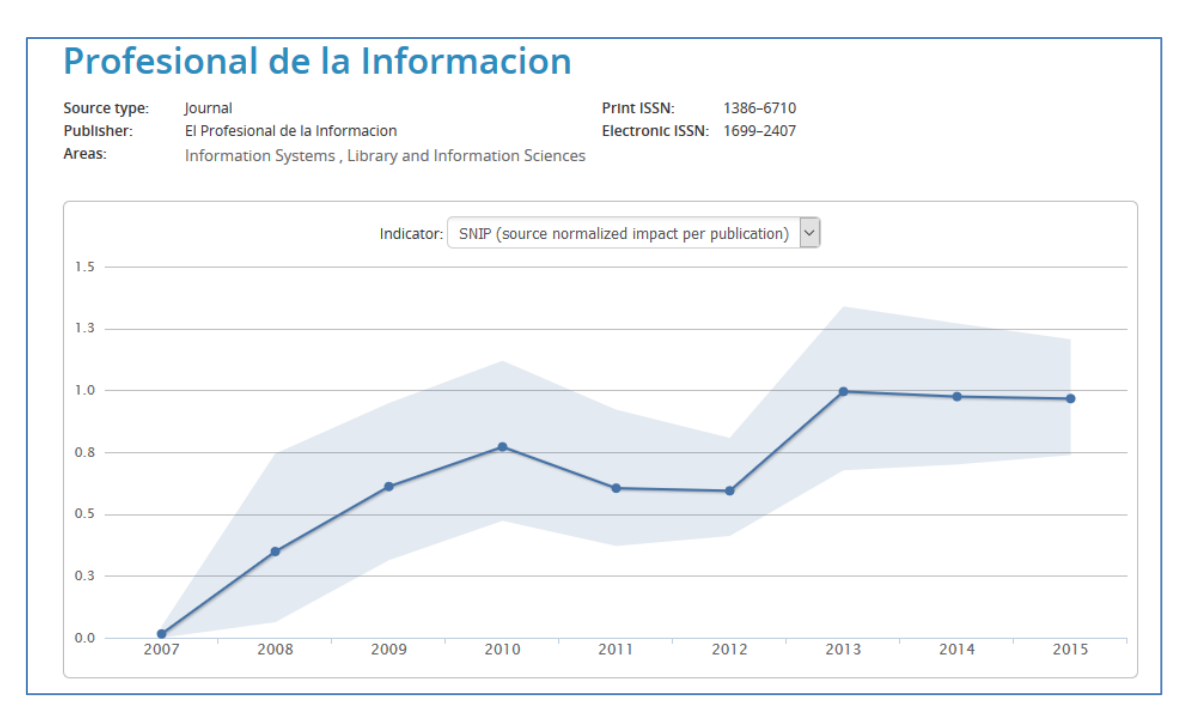

| Year | Р   | IPP  | SNIP | % self cit |
|------|-----|------|------|------------|
| 2007 | 51  | 0.02 | 0.02 | 0.0%       |
| 2008 | 122 | 0.08 | 0.35 | 0.0%       |
| 2009 | 165 | 0.22 | 0.61 | 37.8%      |
| 2010 | 180 | 0.33 | 0.77 | 64.4%      |
| 2011 | 188 | 0.28 | 0.60 | 64.2%      |
| 2012 | 228 | 0.40 | 0.59 | 44.0%      |
| 2013 | 244 | 0.45 | 0.99 | 26.4%      |
| 2014 | 232 | 0.51 | 0.97 | 30.3%      |
| 2015 | 212 | 0.64 | 0.97 | 29.6%      |
|      |     |      |      |            |

Indicadores:

- P (Publications): número de referencias por año.
- IPP (Impact per publication): citas por documento calculada sobre 3 años. El indicador de 2015 recoge las citas en 2015 a los artículos publicados en 2012-2014, dividido por el número de artículos.
- **SNIP (Source normalized impact per publication)**: cálculo del impacto ponderado según los valores medios de cada disciplina.
- % self citation: porcentaje de citas recibidas desde artículos de la propia revista.

Se muestra además el intervalo de estabilidad, que pretende mostrar la fiabilidad del indicador (a menor intervalo estabilidad mayor fiabilidad). Un intervalo alto significa que hay mayor fluctuación en los datos. Otras utilidades en CWTS Journal Indicators:

- Ranking total.
- Ranking por disciplinas.

### 4. Journal Metrics (Scopus) https://journalmetrics.scopus.com/

Portal de acceso libre. Permite ver la ficha de indicadores de cada revista presente en Scopus

|      |                                                                   | Profesional de la Informacion | n X                   |                   |                     |                           |               |                |             |
|------|-------------------------------------------------------------------|-------------------------------|-----------------------|-------------------|---------------------|---------------------------|---------------|----------------|-------------|
| Show | ing 1 titles                                                      |                               |                       |                   |                     |                           |               | Clea           | ar Filters  |
|      |                                                                   |                               |                       | CiteScore metri   | cs calculated or    | 1 <b>31 May, 2016.</b> SN | IP and SJR ca | lculated on 27 | April, 2016 |
| (i)  | Title                                                             | CiteScore ✓ CiteSc<br>Percen  | hest<br>core<br>ntile | CiteScore<br>Rank | Citations<br>2015 🕸 | Documents<br>2012-14 🕸    | %<br>Cited    | SNIP           | SJR         |
| 1    | Profesional de la Informacion<br>Library and Information Sciences | 0.77 7                        | 71%                   | 56/194            | 178                 | 231                       | 40%           | 0.966          | 0.422       |

Indicadores:

- CiteScore: similar al factor de impacto pero calculado sobre 3 años. El indicador de 2015 tiene en cuenta las citas recibidas en 2015 a los artículos publicados en 2012-2014, dividido por el número de artículos publicados en este periodo.
- Percentil: posición de la revista dentro de su categoría. Un percentil de 71 indica que la revista está por encima del 71% de las publicaciones de su disciplina.
- CiteScore Rank: muestra la posición y número total de revistas de la categoría.
- Citations 2015: número de citas recibidas a los artículos de 2012-2014, calculadas por Snowball Metrics (dividendo de CiteScore).
- Documents 2012-2014: número de documentos publicados en 2012-2014, calculados por Snowball Metrics (divisor de CiteScore).
- % Cited: porcentaje de artículos del indicador anterior, que han recibido al menos 1 cita.
- SNIP: Source Normalized Impact per Publication (CWTS).
- SJR: Scimago Journal Rank.

**Snowball Metrics** es un proyecto liderado por varias universidades británicas y alojado por Elsevier que persigue un consenso en la aplicación de métricas.

En este portal se pueden añadir fácilmente otras revistas y hacer una comparación

| Search titles                          |
|----------------------------------------|
|                                        |
| Profesional de la Informacion ×        |
| Revista Espanola de Documentacion 🗙    |
| Anales de Documentacion × BiD ×        |
| cybermetrics ×                         |
| Revista General de Informacion y Doc X |
| scire × Ibersid ×                      |

| (i) | Title                                                                              | CiteScore | Highest<br>CiteScore<br>Percentile | CiteScore<br>Rank |
|-----|------------------------------------------------------------------------------------|-----------|------------------------------------|-------------------|
| 1   | Profesional de la Informacion<br>Library and Information Sciences                  | 0.77      | 71%                                | 56/194            |
| 2   | Revista Espanola de Documentacion Cientifica<br>Library and Information Sciences   | 0.51      | 51%                                | 94/194            |
| 3   | Revista General de Informacion y Documentacion<br>Library and Information Sciences | 0.28      | 34%                                | 128/194           |
| 4   | Scire<br>Library and Information Sciences                                          | 0.15      | 22%                                | 149/194           |
| 5   | BiD<br>Library and Information Sciences                                            | 0.08      | 17%                                | 160/194           |
| 6   | Ibersid<br>Library and Information Sciences                                        | 0.05      | 12%                                | 169/194           |
| 7   | Anales de Documentacion<br>Library and Information Sciences                        | 0.00      | 1%                                 | 190/194           |

#### 5. Consulta de indicadores por revista en la web de la FECYT

En la web de FECYT <u>https://www.recursoscientificos.fecyt.es/</u> hay una herramienta de consulta de datos por revista

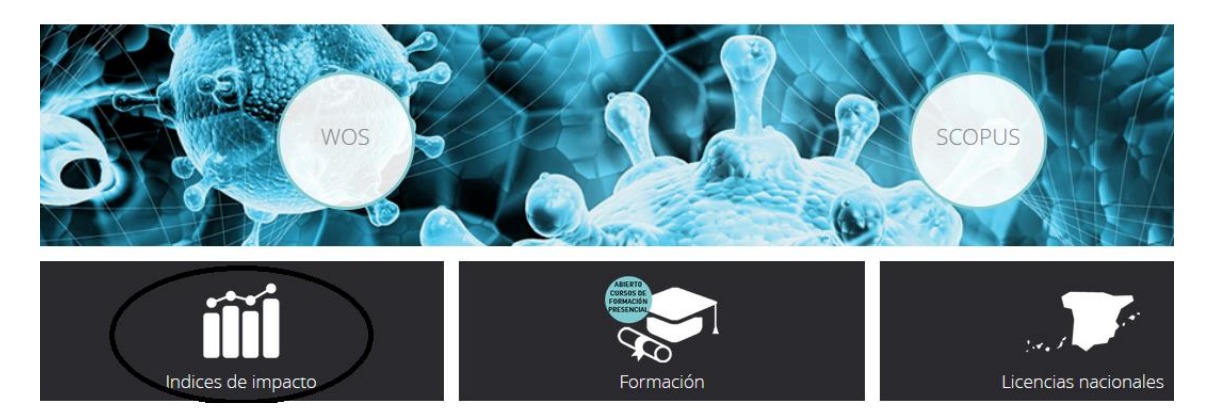

Se debe elegir entre consultar JCR o datos de Scopus

HERRAMIENTA DE ANÁLISIS DEL JCR®

ÍNDICES DE IMPACTO SCOPUS

Se pueden seleccionar varias revistas y comparar

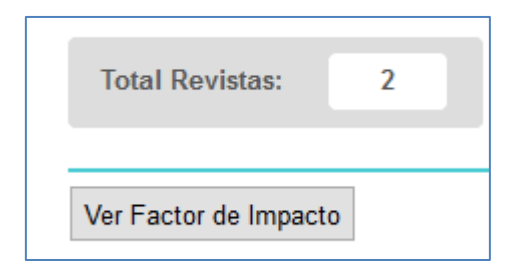

#### Se pueden seleccionar los valores a exportar

| Año       Edición       ISO_ABBREV         País       Número Publicación       Frecuencia         ISSN       Idioma       1AñoPub         Categorías       CODIGO_PUB       Editor         DESCRIPCION CATEGORIA       CODIGO CATEGORIA       Título                                                       |                                                                                                    |                         |                                                                                            |  |  |  |  |  |
|----------------------------------------------------------------------------------------------------|----------------------------------------------------------------------------------------------------|-------------------------|--------------------------------------------------------------------------------------------|--|--|--|--|--|
| Elementos de selección de métricas adicionales                                                                                                    |                                                                                                    |                         |                                                                                            |  |  |  |  |  |
| ✓ TOTAL CITAS       ✓ FACTOR IMPACTO       □ TOTAL_REV_CATEGORIA(NJC)         □ ARTL_INFLUENCE       ✓ CUARTIL       ✓ INDICE INMEDIATEZ         □ VIDA_MEDIA_CITAS       □ FACTOR_IMPACTO_5_AÑOS       □ EIGENFACTOR         □ POSICION_FACTOR_IMPACTO(RIF)       □ RANKING CATEGORÍA       □ EIGENFACTOR |                                                                                                    |                         |                                                                                            |  |  |  |  |  |
| NUMERADOR FI                                                                                                    | <ul> <li>□ CITAS JCR AÑO</li> <li>□ CITAS JCR AÑO1</li> <li>□ CITAS JCR AÑO2</li> <li>□ CITAS JCR AÑO3</li> </ul> | DENOMINADOR FI          | NUM ARTICULOS JCR AÑO NUM ARTICULOS JCR AÑO1 NUM ARTICULOS JCR AÑO2 NUM ARTICULOS JCR AÑO3 |  |  |  |  |  |
| □ NUMERADOR FI 5AÑOS                                                                                                    | □ CITAS JCR AÑO4<br>□ CITAS JCR AÑO5                                                                              | DENOMINADOR FI<br>5AÑOS | ☐ NUM ARTICULOS JCR AÑO4 ☐ NUM ARTICULOS JCR AÑO5                                          |  |  |  |  |  |

#### Y se obtiene una tabla comparativa

| Science Social Science |                                                    |                |                   |            |                      |  |  |  |  |  |
|------------------------|----------------------------------------------------|----------------|-------------------|------------|----------------------|--|--|--|--|--|
| Mostrar 10 V           | revistas                                           |                |                   |            |                      |  |  |  |  |  |
| TITULO<br>ABREVIADO    | TITULO \$                                          | TOTAL<br>CITAS | FACTOR<br>IMPACTO | CUARTIL \$ | INDICE<br>INMEDIATEZ |  |  |  |  |  |
| PROF INFORM            | Profesional de la<br>Informacion                   | 299            | 0,71              | Q3         | 0,068                |  |  |  |  |  |
| REV ESP DOC<br>CIENT   | Revista Espanola de<br>Documentacion<br>Científica | 173            | 0,551             | Q3         | 0,091                |  |  |  |  |  |

Para el caso de Scopus el portal ofrece información sobre diferentes fuentes, pero también permite descargar un fichero Excel con todos los datos.

# **1.2.** Análisis de citas directamente en WoS y Scopus a partir de búsquedas por revista.

#### 1. Búsquedas en Web of Science

Acceso vía FECYT: https://www.recursoscientificos.fecyt.es/

Se pueden hacer búsquedas por revista seleccionando el campo "Nombre de publicación"

| Búsqueda básica 🔽 |                          |                |        |
|-------------------|--------------------------|----------------|--------|
| asclepio          | 0                        | Nombre de pu 🗸 | Buscar |
|                   | → Seleccionar del índice |                |        |

Antes de hacer el análisis conviene confirmar que los resultados se refieren efectivamente a la revista que buscamos, y se puede limitar por años y por tipo de documento:

| Títulos de fuentes                                                                                                    | Tipos de documento                                                       |
|----------------------------------------------------------------------------------------------------|--------------------------------------------------------------------------|
| ASCLEPIO ARCHIVO<br>IBEROAMERICANO DE HISTORIA<br>DE LA MEDICINA Y<br>ANTROPOLOGIA MEDICA (651)<br>ASCLEPIO REVISTA DE HISTORIA<br>DE LA MEDICINA Y DE LA CIENCIA<br>(362) | ARTICLE (800) BIOGRAPHY (221) REVIEW (145) ABSTRACT (118) EDITORIAL (11) |
| más opciones / valores                                                                                                    | más opciones / valores                                                   |
| Refinar                                                                                                    | Refinar                                                                  |

En la página de resultados se puede acceder a ver las citas de cada artículo o aplicar herramientas de análisis sobre todos los resultados.

| 🖸 Seleccionar página 🗗 🗹 🛛 Guardar en EndNote 🗸 Agregar a la lista de registros marcados                                                                                                    | $\sim$                                              |
|----------------------------------------------------------------------------------------------------|-----------------------------------------------------|
|                                                                                                    | ■ Analizar resultados<br>III Crear informe de citas |
| 1. FROM RESIGNATION TO NON-CONFORMISM: ASSOCIATION MOVEMENT, FAMILY AND INTELLECTUAL DISABILITY IN FRANCO'S SPAIN (1957-1975)                                                                    | é ces citado: 1<br>(de Todas las bases de           |
| Por: Del Cura, Mercedes; Martinez-Perez, Jose<br>ASCLEPIO-REVISTA DE HISTORIA DE LA MEDICINA Y DE LA CIENCIA Volumen: 68 Número: 2 Número de<br>artículo: 149 Fecha de publicación: JUL-DEC 2016 | datos)<br>Conteo de uso ∽                           |
| Image: Otros recursos     Image: Otros recursos       Image: Otros recursos     Image: Otros recursos                                                                                            |                                                     |

Para los estudios de citas nos interesa utilizar "Crear informe de citas".

#### Muestra resultados sobre la búsqueda realizada, artículos publicados y citas recibidas.

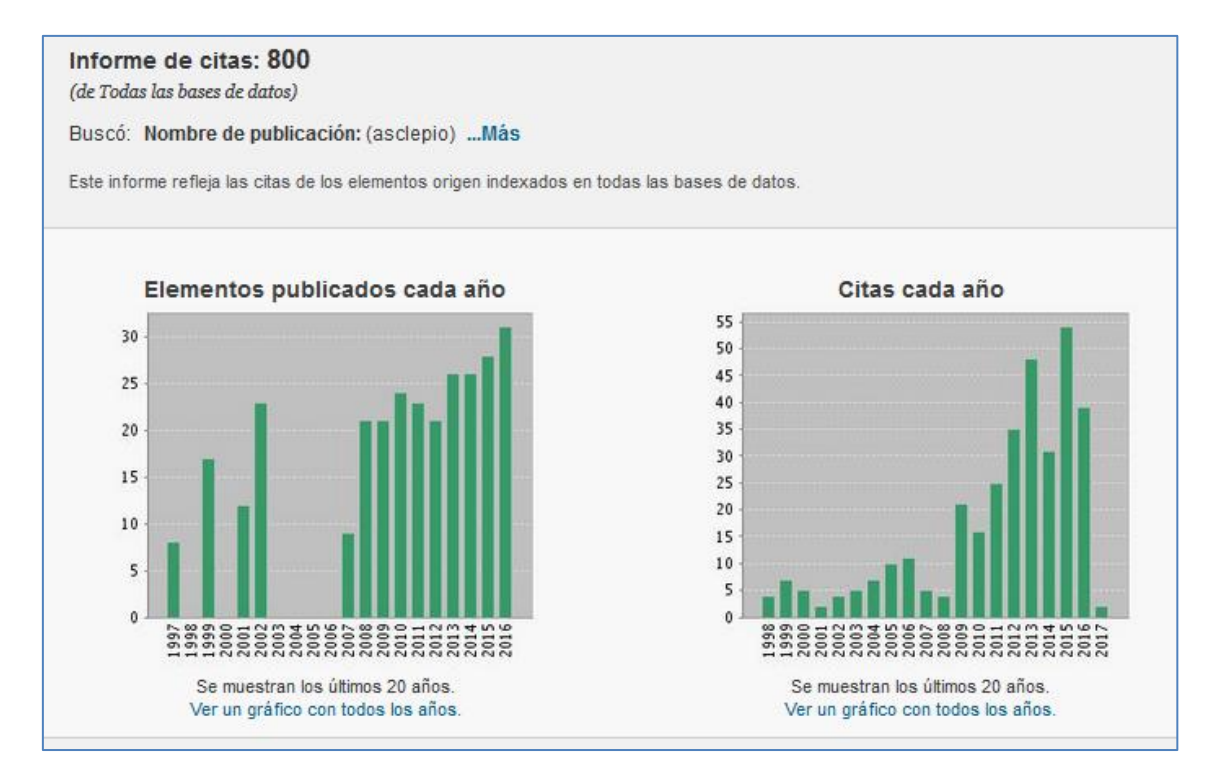

#### Resumen de datos bibliométricos:

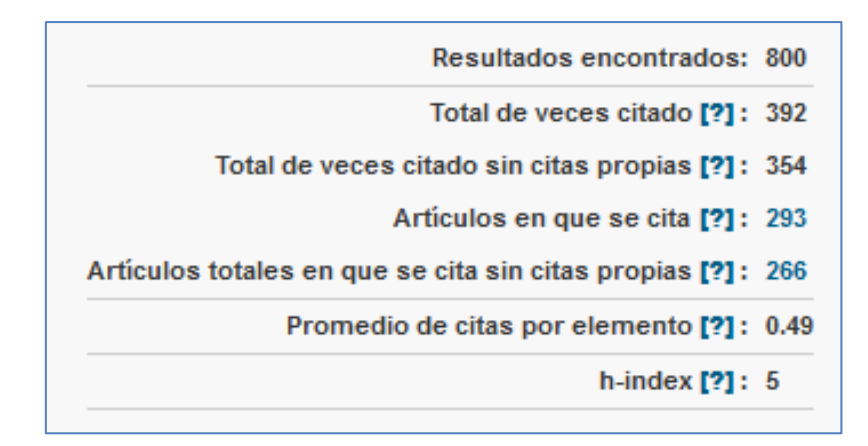

A continuación muestra los datos ordenados por los artículos más citados:

|   |             |                                                                                                    | 2013 | 2014 | 2015 | 2016 | 2017<br>► | Total | Promedio<br>de citas<br>por año |
|---|-------------|----------------------------------------------------------------------------------------------------|------|------|------|------|-----------|-------|---------------------------------|
| Ļ | Use<br>o re | e las casillas de verificación para eliminar elementos individuales de este informe de citas<br>strinja la búsqueda a elementos publicados entre 1900 y 2017 v Ir                                                                                                    | 48   | 31   | 54   | 39   | 2         | 392   | 9.12                            |
|   | 1.          | Problematizing retrospective diagnosis in the history of disease.<br>Por. Arrizabalaga, Jon<br>Asclepio: archivo iberoamericano de historia de la medicina y antropologia medica. Volumen: 54 Número: 1 Páginas: 51-70<br>Fecha de publicación: 2002                                                                                                    | 0    | 3    | 3    | 0    | 0         | 15    | 0.94                            |
|   | 2.          | El camino de los fosiles: las colecciones de mamiferos Pampeanos en lost museos Franceses e Ingleses del siglo XIX.<br>[The hunt for fossils: collections of Pampean mammals in French and British museums in the 19th century].<br>Por: Podgorny, I<br>Asclepio, archivo iberoamericano de historia de la medicina y antropologia medica Volumen; 53 Número; 2 Páginas: 97-115<br>Fecha de publicación: 2001 | 3    | 0    | 0    | 2    | 0         | 10    | 0.59                            |

#### En este sistema se puede restringir la búsqueda por años:

|                         |                                                                                                    | 2013 | 2014 | 2015 | 2016 | 2017 | Total | Promedio<br>de citas<br>por año |
|-------------------------|----------------------------------------------------------------------------------------------------|------|------|------|------|------|-------|---------------------------------|
| Use las o<br>o restrinj | asillas de verificación para eliminar elementos individuales de este informe de citas<br>la búsqueda a elementos publicados entre 2013 v 2014 v r | 0    | 0    | 2    | 6    | 0    | 8     | 2.67                            |

De este modo, restringiendo por ejemplo la búsqueda a los artículos editados en 2013+2014 se obtiene el dato de citas totales recibidas en 2015 (2 en este ejemplo). Con ello puede obtenerse un dato simulado de cuál sería el factor de impacto de una revista no incluida en JCR. En este ejemplo Asclepio, indizada en Arts&Humanities Citation Index, tendría un factor de impacto de 2 citas / 52 artículos = 0,038.

Su posición si estuviera incluida en la categoría "History & Philosophy of Science" de SSCI, sería al final de la lista (puesto 45, no muy lejos de la revista española que sí está clasificada en esta categoría, Dynamis puesto 43 con IF 0,083).

\*

A través de búsquedas en WoS también pueden analizarse las citas recibidas o emitidas por artículos concretos. Sobre cada artículo se ofrece una herramienta para hacer un mapa de citas hacia adelante y hacia atrás. Permite jugar con la ordenación y los colores pueden asignarse a diferentes revistas.

#### 2. Búsquedas en Scopus

Acceso vía FECYT: <u>https://www.recursoscientificos.fecyt.es/</u> o en <u>https://www.scopus.com</u> desde instituciones con suscripción.

Se pueden hacer búsquedas por revista seleccionando el campo "Source title":

| Search<br>asclepio | × | Source title | ~ | + |
|--------------------|---|--------------|---|---|
| E.g., science      |   |              |   |   |

Desde cualquiera de los registros de resultados se puede enlazar con la ficha de la revista, que reproduce los datos que pueden verse en el portal Journal Metrics.

Taller práctico: Gestión de datos de citas: WoS y Scopus frente a Google Scholar

| Asclenio                                                                                                    |                                              | Visit Scopus Journal Metrics / |
|----------------------------------------------------------------------------------------------------|----------------------------------------------|--------------------------------|
| Open Access ©<br>Scopus coverage years: from 1969 to 1974, from 1976 to 1978, from 1980 to                                                                 | CiteScore 2015<br>0.10                       |                                |
| Publisher: CSIC Consejo Superior de Investigaciones Científicas<br>ISSN: 0210-4466<br>Subject area: Arts and Humanities: History and Philosophy of Science | 5)R 2015<br>0.137                            |                                |
| Set document alert Catavira tos                                                                                                    | 5NIP 2015<br>0.505                           |                                |
| CiteScore CiteScore rank & trend Scopus content coverage                                                                                                   |                                              |                                |
| CiteScore 2015                                                                                                    | Calculated on 31 May, 2016                   | CiteScore rank                 |
| 0.10 =<br>Citation Count 2015 = 8 Citations ><br>* Decuments 2012 2014* = 78 Decuments >                                                                   | Percentile: 16th Rank: #97/117               |                                |
| *CiteScore includes all available document types                                                                                                    | View CiteScore methodology > CiteScore FAQ > | View CiteScore trends          |

Entre los datos de identificación se incluye la información sobre la cobertura que tiene Scopus sobre la revista. Se muestran los datos del indicador CiteScore del último año publicado (2015 calculado en mayo de 2016) y un avance sobre el próximo (mostrando la fecha de toma de datos). Las cifras de citas recibidas y documentos publicados son aportadas por el proyecto Snowball Metrics.

| CiteScore                                        | 2015 🔽                  |                          |  |  |  |  |
|--------------------------------------------------|-------------------------|--------------------------|--|--|--|--|
| 0.10                                             | Scitation Count 2015    | 8 Citations >            |  |  |  |  |
| 0.10                                             | Documents 2012 - 2014*  | 78 Documents >           |  |  |  |  |
| *CiteScore includes all available document types |                         |                          |  |  |  |  |
|                                                  |                         |                          |  |  |  |  |
| CiteScore                                        | eTracker 2016 ①         |                          |  |  |  |  |
| 017                                              | Station Count 2016      | 11 Citations to date >   |  |  |  |  |
| 0.12                                             | # Documents 2013 - 2015 | = 89 Documents to date > |  |  |  |  |
| r                                                |                         |                          |  |  |  |  |
| CiteScore rank                                   |                         |                          |  |  |  |  |
| In category: History and Philosophy of Science   |                         |                          |  |  |  |  |
|                                                  |                         |                          |  |  |  |  |
|                                                  | Percentile: 16th        | Rank: #97/117 >          |  |  |  |  |

El percentil en CiteScore Rank indica la posición exacta frente al total de revistas de la disciplina. Un percentil de 16 quiere decir que la revista supera al 16% de las revistas de su categoría. También se incluyen los datos bibliométricos de SJR y SNIP, sin ranking.

\*

Sobre el total de resultados de la búsqueda por revista puede realizarse un análisis de citas. Antes de hacerlo conviene confirmar que los resultados se refieren efectivamente a la revista que buscamos, y se puede limitar por años y por tipo de documento:

| Source title                                   | ^       | Document type | ^       |
|------------------------------------------------|---------|---------------|---------|
| Asclepio Archivo                               | (545) > | Article       | (906) > |
| Iberoamericano De Historia<br>De La Medicina Y |         | Review        | (23) >  |
| Antropologia Medica                            |         | Editorial     | (12) >  |
| Asclepio                                       | (402) > | Note          | (6) >   |

Para ejecutar el análisis hay que seleccionar los registros y pulsar sobre "View citation overview":

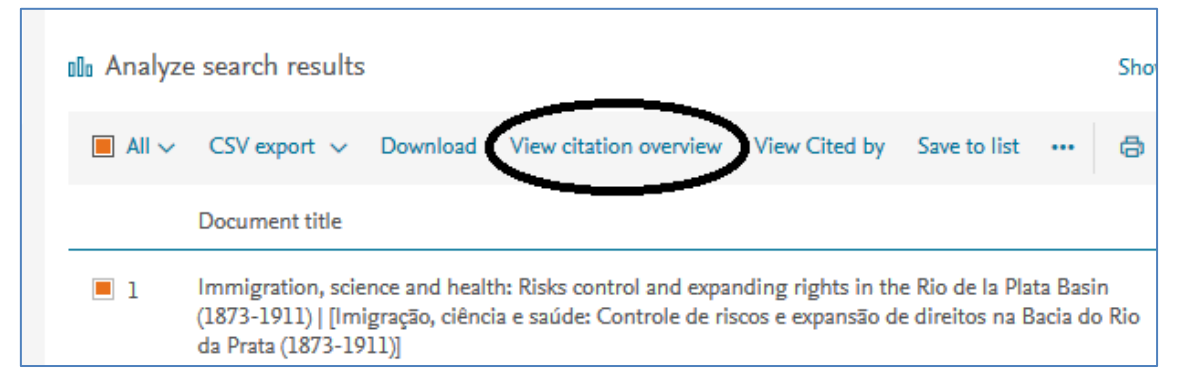

#### Citation overview muestra un gráfico y tablas sobre las citas recibidas

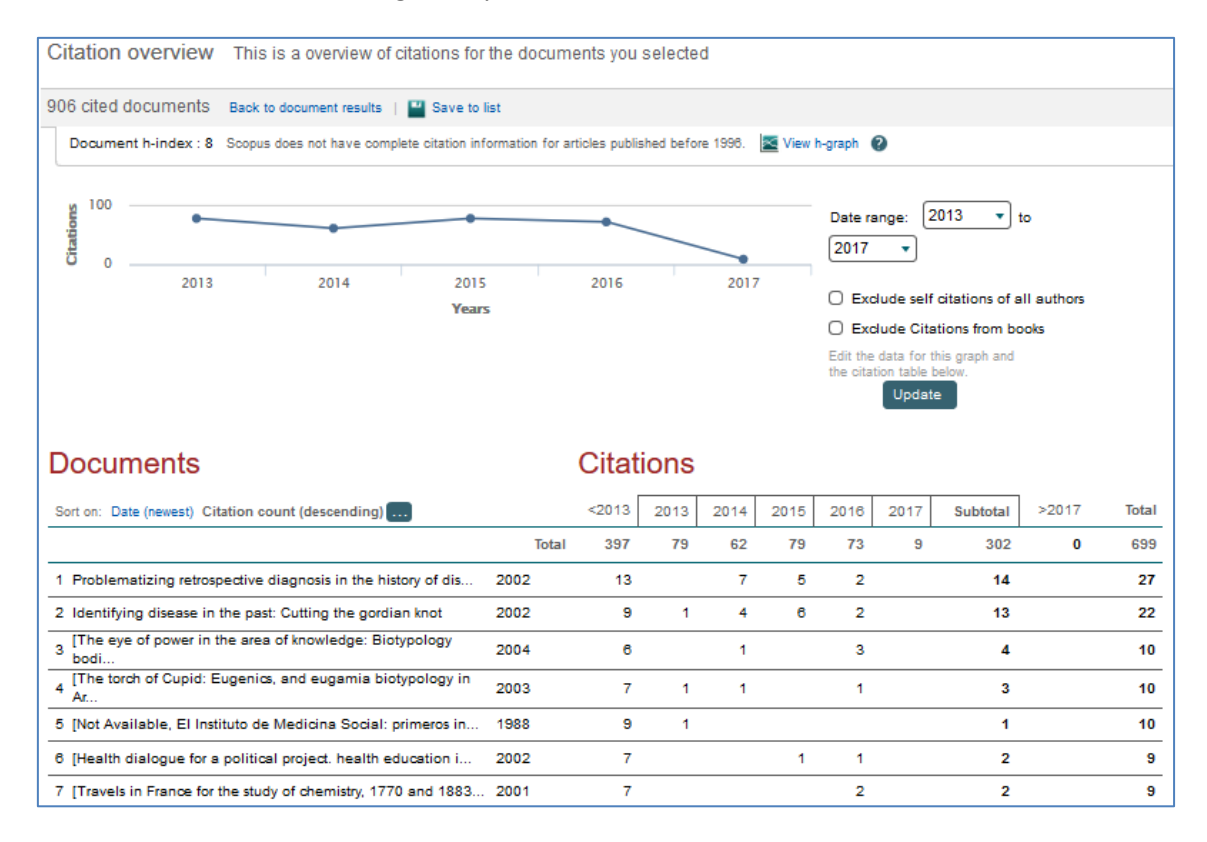

El sistema permite excluir las autocitas de los autores o las citas procedentes de libros existentes en Scopus. La lista de artículos puede ordenarse por fecha o por número de citas recibidas.

\*

En la base de datos Scopus pueden analizarse también artículos concretos o conjuntos determinados. Desde un artículo único puede analizarse la procedencia de las citas

|                      | Cited by 27 documents                                                                                                    |
|----------------------|----------------------------------------------------------------------------------------------------|
|                      | Plagued by doubt and viral misinformation: the<br>need for evidence-based use of historical<br>disease images<br>Jones, L., Nevell, R.<br>(2016) The Lancet Infectious Diseases                                                                                                    |
|                      | History of medicine in the Czech republic: Past<br>and present<br>Černý, K.                                                                                                    |
|                      | (2016) History of Medicine                                                                                                    |
| View references (67) | Illnesses and diseases in history: Usefulness of<br>their study for contemporary medicine and public<br>health   Les souffrances et les maladies dans<br>l'histoire: Intérêt de leur étude pour la médecine<br>et la santé publique contemporaines<br>Coste, J.<br>(2015) Medecine/Sciences |
|                      | View all 27 citing documents                                                                                                    |

| 27 documents have cited:                                                                                              |                                                                                                    |  |  |  |  |  |  |  |
|----------------------------------------------------------------------------------------------------|----------------------------------------------------------------------------------------------------|--|--|--|--|--|--|--|
| Problematizing retrospective diagno<br>Arrizabalaga J.<br>(2002) Asclepio, 54 (1), pp. 51-70.<br>Is cited by: St feed | sis in the history of disease                                                                                                    |  |  |  |  |  |  |  |
| 27 documents 🕅 Analyze :                                                                                              | search results                                                                                                    |  |  |  |  |  |  |  |
| Search within results                                                                                                 | 🖸 🗛 🚽 🕞 CSV export 🛩   🏢 Download   📶 View citation overview   9 View Cited by   🎬 Save to li                                        |  |  |  |  |  |  |  |
| Refine results                                                                                                    | Plagued by doubt and viral misinformation: the need for evidence-based use of historical disease<br>i images                         |  |  |  |  |  |  |  |
| Year                                                                                                    | W LINE OF THE HEAL                                                                                                    |  |  |  |  |  |  |  |
| 2016 (2)                                                                                                    | <ul> <li>History of medicine in the Czech republic: Past and present</li> </ul>                                                      |  |  |  |  |  |  |  |
| 2015 (5)                                                                                                    | 2                                                                                                    |  |  |  |  |  |  |  |
| 0 2014 (7)                                                                                                    |                                                                                                    |  |  |  |  |  |  |  |
| 0 2012 (4)                                                                                                    | ✓ Consist Function Factor   Related documents                                                                                        |  |  |  |  |  |  |  |
| O 2009 (1)                                                                                                    | O Illnesses and diseases in history: Usefulness of their study for contemporary medicine and public health                           |  |  |  |  |  |  |  |
| Q 2008 (1)<br>Q 2006 (2)                                                                                              | 3   [Les souffrances et les maladies dans l'histoire: Intérêt de leur étude pour la médecine et la santé<br>publique contemporaines] |  |  |  |  |  |  |  |

Se pueden analizar los resultados o exportar cada selección. Esta búsquedas generadas a partir de las citas recibidas por un registro no se guardan en el historial, pero sí se pueden añadir como referencias a una lista temporal y analizarla.

# 2. Datos de citas en Google Scholar

## 2.1. Consultas en Google Scholar Metrics

Acceso: pulsar "Estadísticas" desde Google Académico: https://scholar.google.es

| 🖿 Mi biblioteca | 🖋 Mis citas | Alertas     | Estadísticas     | Configuración  | <b>Q</b> Búsqueda avanzada |
|-----------------|-------------|-------------|------------------|----------------|----------------------------|
|                 |             |             |                  | _              |                            |
|                 | (           |             |                  | 0              |                            |
|                 |             | Acad        | lémico           |                |                            |
|                 |             |             |                  |                |                            |
|                 |             |             |                  |                | ٩                          |
|                 | Cualque     | uier idioma | Buscar sólo pági | nas en español |                            |
|                 |             | A homi      | bros de gigante  | s              |                            |
|                 |             |             | 00               |                |                            |

#### 1. Características de Google Scholar Metrics

El portal GSM se inició en 2012, aporta datos bibliométricos de las revistas en los cinco años anteriores. Google no conserva las ediciones anteriores, cada año renueva el contenido sin dejar un histórico de resultados para otros años. Ediciones:

- Abril y noviembre de 2012: datos de revistas 2007-2011.
- Julio 2013: revistas 2008-2012.
- Julio 2014: revistas 2009-2013.
- Junio 2015: revistas 2010-2014.
- Julio 2016: revistas 2011-2015.

GSM no incluye todas las revistas presentes en Google Scholar, sino aquellas que cumplen estos requisitos:

- Publicar al menos 100 artículos en el periodo de 5 años (media de 20 por año).
- Haber recibido al menos 1 cita.

#### Pueden hacerse búsquedas por palabras de título:

| arqueologia                                                     | Buscar en Goog  | e Académico |
|-----------------------------------------------------------------|-----------------|-------------|
| 20 publicaciones principales que coinciden con arqueologia      | Más información |             |
| Publicación                                                     | Índice h5       | Mediana h5  |
| 1. SAGVNTVM. Papeles del Laboratorio de Arqueología de Valencia | 7               | 9           |
| 2. Saguntum: Papeles del Laboratorio de Arqueología de Valencia | 7               | 9           |
| 3. Antipoda. Revista de Antropología y Arqueología              | 6               | 10          |
| 4. Comechingonia Virtual: Revista Electrónica de Arqueología    | 6               | 7           |
| 5. Arqueología                                                  | 5               | 8           |
| 6. Archivo Español de Arqueología                               | 5               | 7           |

#### Indicadores:

- **índice h5**: un índice h5 de 379 significa que esta revista tiene 379 artículos de los últimos 5 años, que recibieron 379 citas o más en el mismo periodo.

- **mediana h5**: es la mediana de los valores de citas recibidas por todos los artículos que componen el valor del índice h5 de una revista.

#### 2. Ranking sobre revistas en inglés

#### https://scholar.google.com/citations?view\_op=top\_venues&hl=es&vq=en\_

Esta página permite ver un ranking general de las revistas publicadas en inglés y además rankings parciales por disciplinas. En cada subcategoría presenta las 20 mejores revistas por índice h.

Los resultados se ordenan por índice h5, y en caso de coincidir, por mediana h5.

#### Ranking principal publicado en 2016:

| Publicación                                        | Índice h5 | Mediana h5 |
|----------------------------------------------------|-----------|------------|
| 1. Nature                                          | 379       | 560        |
| 2. The New England Journal of Medicine             | 342       | 548        |
| 3. Science                                         | 312       | 464        |
| 4. The Lancet                                      | 259       | 418        |
| 5. Cell                                            | 224       | 339        |
| 6. Chemical Society reviews                        | 224       | 329        |
| 7. Journal of the American Chemical Society        | 218       | 293        |
| 8. Proceedings of the National Academy of Sciences | 215       | 286        |
| 9. Advanced Materials                              | 201       | 301        |
| 10. Angewandte Chemie International Edition        | 198       | 276        |

#### 3. Ranking sobre revistas en español

#### https://scholar.google.com/citations?view\_op=top\_venues&hl=es&vq=es

Agrupa tanto revistas españolas como las iberoamericanas, mostrando las 100 mejores por el cálculo de índice h.

| Publicación                                         | Índice h5 | Mediana h5 |
|-----------------------------------------------------|-----------|------------|
| 1. Revista Española de Cardiología                  | 37        | 49         |
| 2. Psicothema                                       | 33        | 44         |
| 3. Nutrición hospitalaria                           | 33        | 42         |
| 4. Salud Pública de México                          | 28        | 35         |
| 5. Comunicar                                        | 27        | 44         |
| 6. Revista de Educación (España)                    | 25        | 35         |
| 7. Anales de Psicología                             | 25        | 33         |
| 8. Enfermedades Infecciosas y Microbiología Clínica | 23        | 33         |
| 9. Revista de Psicologia del Deporte                | 22        | 28         |
| 10. Gaceta Sanitaria                                | 22        | 26         |

Cada año, el grupo EC3 de la Universidad de Granada ha elaborado informes para las revistas españolas, mostrando datos recabados por búsquedas, no solo del ranking de GSM. Los informes están disponibles por ejemplo en el repositorio Digibug:

http://digibug.ugr.es/handle/10481/18662

# 2.2. Análisis de citas en Google Scholar mediante el programa Publish or Perish

1. Instalar el programa Publish or Perish

Por ejemplo desde: http://www.harzing.com/resources/publish-or-perish

| HARZIN                                                                 | IG.(OM                      | Researc                        | ch in Internatio                                                                                                    | nal Manager                  | nent                      |                    |                   |                       |                                  |                               | Online sind       |
|------------------------------------------------------------------------|-----------------------------|--------------------------------|----------------------------------------------------------------------------------------------------|------------------------------|---------------------------|--------------------|-------------------|-----------------------|----------------------------------|-------------------------------|-------------------|
| Welcome                                                                | Resumé                      | Research                       | Publications                                                                                                    | Resources                    | Cygna                     | Blog               | ToC               | News                  | < Previous                       | Next >                        |                   |
| F                                                                      | Home > Reso                 | ources > Pub                   | lish or Perish                                                                                                    |                              |                           |                    |                   |                       |                                  |                               |                   |
|                                                                        |                             |                                |                                                                                                    |                              |                           |                    |                   |                       |                                  |                               |                   |
|                                                                        | Publis                      | h or P                         | erish                                                                                                    |                              |                           |                    |                   |                       |                                  |                               |                   |
| Anne-Wil Harzing - Sat 6 Feb 2016 16:10 (updated Wed 8 Mar 2017 12:04) |                             |                                |                                                                                                    |                              |                           |                    |                   |                       |                                  |                               |                   |
| 1                                                                      | New: Publis                 | sh or Perish                   | 5 released, 10                                                                                                    | ) years after                | the origi                 | nal Publ           | ish or F          | erish!                |                                  |                               |                   |
| A                                                                      | Are you app<br>s designed   | plying for te<br>I to help ind | enure, promoti<br>lividual acader                                                                                                    | on or a new<br>nics to prese | job? Is yo<br>ent their c | our wor<br>ase for | k cited<br>resear | in journa<br>ch impac | als which are<br>t to its best a | not ISI listed?<br>advantage. | Publish or Perish |
| ١                                                                      | lersion: 5.2                | 27.1 (8 Mar                    | ch 2017)                                                                                                    |                              |                           |                    |                   |                       |                                  |                               |                   |
|                                                                        | • Downloa                   | d for Wind                     | ows                                                                                                    |                              |                           |                    |                   |                       |                                  |                               |                   |
|                                                                        | • Downloa                   | d for OS X                     |                                                                                                    |                              |                           |                    |                   |                       |                                  |                               |                   |
|                                                                        | <ul> <li>Downloa</li> </ul> | d for GNU/                     | /Linux                                                                                                    |                              |                           |                    |                   |                       |                                  |                               |                   |
|                                                                        |                             |                                | Concerned and a second second s |                              |                           |                    |                   |                       |                                  |                               |                   |

#### 2. Una vez instalado se puede utilizar el programa:

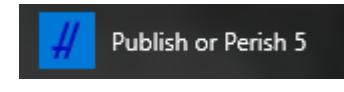

Se pueden lanzar búsquedas en Google Scholar

| ( <b>+</b> | •) ()             | # H                   | nich                         |                                                          |       |       |         |       |                            |
|------------|-------------------|-----------------------|------------------------------|----------------------------------------------------------|-------|-------|---------|-------|----------------------------|
| · ·        | Amer              | File                  | Edit                         | Query                                                    | Tools | Help  |         |       |                            |
|            | Look              | up                    |                              |                                                          |       |       | Ctrl+L  | 0     |                            |
|            | Look              | up Dir                | rect                         |                                                          |       | Ctrl+ | Shift+L |       | Source                     |
|            | Look<br>Mark      | up Cit<br>ofor Lo     | ations<br>ookup              |                                                          |       |       | Ctrl+M  | e):   | G Google Sc<br>G Google Sc |
|            | New<br>New<br>New | Goog<br>Goog<br>Micro | le Scho<br>le Scho<br>soft A | cholar Query<br>cholar Profile Query<br>t Academic Query |       | ,     |         |       | G Google Sc                |
|            | New               | Folde                 | r                            |                                                          |       | Ctrl+ | Shift+N |       |                            |
|            | Oper<br>Oper      | n Artic<br>n Citat    | le in Bi<br>ions in          | rowser<br>Browser                                        |       |       |         | ng qu | iery to inspect or mor     |

Se puede seleccionar la revista por su título y opcionalmente marcar un periodo de años.

#### 3. Analizar resultados

De forma inmediata una vez descargados los registros, el programa muestra los resultados de las métricas analizadas:

| · · ·          | 🍺 🖬 🖌 🤞            |                    |          |        |                    |        |               |                 |         |       |          |             |               |                |             |          |        |              |        |
|----------------|--------------------|--------------------|----------|--------|--------------------|--------|---------------|-----------------|---------|-------|----------|-------------|---------------|----------------|-------------|----------|--------|--------------|--------|
| queries        | Query              |                    | So       | urce   | Papers             | Cites  | Cites/y       | h               | g       | hl,no | hl, ann. | *C          | Query date    | Cache date     | Las         |          |        |              |        |
| Saved queri    | Gladius fro        | m 1980 to 2016     | G        | Google | Sc 448             | 1334   | 36.05         | 16              | 21      | 14    | 0.3      | 0           | 12/03/2017    | 12/03/2017     | 0           |          |        |              |        |
| New Folder     | ?                  |                    | Ğ        | Google | Sc 0               | 0      | 0.00          | 0               | 0       | 0     | 0.0      | 0 (         | 20/02/2017    | n/a            | 35          |          |        |              |        |
| Trash          | 🖉 Mas d'Is (P      | enàquila, Alicante | :): G    | Google | Sc 126             | 1396   | 107.38        | 20              | 34      | 14    | 1.0      | 4           | 20/02/2017    | 20/02/2017     | 0           |          |        |              |        |
| >              | 🕏 trabajos de      | e prehistoria      | G        | Google | Sc 1000 1          | 1076   | 194.32        | 45              | 58      | 37    | 0.6      | ; 0         | 20/02/2017    | 20/02/2017     | 0           |          |        |              |        |
| gle Scholar qu | iery               |                    |          |        |                    |        |               |                 |         |       |          |             |               |                |             |          |        |              |        |
| rs:            |                    |                    |          |        |                    |        |               |                 |         |       |          |             |               |                |             |          | Years: | 1980 - 2016  | Lookup |
| tion/Journal:  | Gladius            |                    |          |        |                    |        |               |                 |         |       |          |             |               |                |             |          | ISSN:  |              | Clear  |
| e words:       |                    |                    |          |        |                    |        |               |                 |         |       |          |             |               |                |             |          | ∏⊓nte  | e words only |        |
| the words:     | [                  |                    |          |        |                    |        |               |                 |         |       |          |             |               |                |             |          |        |              | Reve   |
| f the worder   | [                  |                    |          |        |                    |        |               |                 |         |       |          |             |               |                |             |          |        |              | Сору   |
| T the words.   |                    |                    |          |        |                    |        |               |                 |         |       |          |             |               |                |             |          |        |              | New    |
| rase:          |                    |                    |          |        |                    |        |               |                 |         |       |          |             |               |                |             |          |        |              |        |
| s              | Help               | Cites              | Per year | Rank   | Authors            | Title  |               |                 |         | Y     | ear Pub  | lication    |               | Publisher      |             | Type     |        |              |        |
| ion years:     | 1980-2016          | ☑ h 42             | 3.23     | 1      | LB Rangel          | La de  | fensa de la   | comunida        | d: sob  | or 20 | 04 Gla   | lius        |               | gladius.revist | as.csic.es  |          |        |              |        |
| years. 37      | (1900-2017)<br>448 | ☑ h 32             | 2.67     | 2      | FQ Sanz            | El gol | bierno del o  | aballo mo       | ntado   | o 20  | 05 Gla   | lius        |               | gladius.revist | as.csic.es  |          |        |              |        |
| ns:            | 1334               | 🗹 h 29             | 1.71     | 3      | FG Alonso          | Análi  | sis táctico o | le las fortif   | icacio  | o 20  | 00 Gla   | lius        |               | gladius.revist | as.csic.es  |          |        |              |        |
| ear:           | 36.05              | 🗹 h 27             | 2.25     | 4      | M Almagro Gorbea   | Ideol  | ogía ecuest   | re en la Hi     | spania  | a 20  | 05 Gla   | lius        |               | academia.edu   | u           | PDF      |        |              |        |
| aper:          | 2.98               | 🗹 h 27             | 1.42     | 371    | RY Ito, RA Dollar, | The H  | lawaii-base   | d longline      | fishe   | r 19  | 98 o     | swordfish   | n, Xiphias gl | 137.110.142.7  |             | PDF      |        |              |        |
| uthor:         | 1117.67            | 🗹 h 24             | 1.50     | 5      | P Moret            | Del b  | uen uso de    | las murall      | as ibé  | ri 20 | 01 Gla   | lius        |               | hal.archives-o | ouvertes.fr |          |        |              |        |
| author:        | 366.82             | ☑ h 23             | 1.21     | 372    | U Markaida, O Sos  | Food   | and feedin    | g habits of     | swor    | d 19  | 98 Bio   | ogy and fi  | sheries of S  |                |             | CITATION |        |              |        |
| s/paper.       | 1.55               | ✓ h 22             | 2.75     | 420    | A Williams         | Ame    | tallurgical s | -<br>tudy of so | me Vi   | ik 20 | 09 Gla   | lius: estud | ios sobre ar  | dialnet.unirio | ja.es       |          |        |              |        |
|                | 21                 | ✓ h 21             | 1.75     | 6      | CL Von Lettow-Vo   | Arqui  | eozoología    | del caballo     | en la   | a 20  | 05 Gla   | lius        |               | gladius.revist | as.csic.es  |          |        |              |        |
| 12             | 14                 | ✓ h 21             | 1.40     | 7      | IM Ruiz, MF Rodrí  | Espac  | das y puñal   | es del Bron     | ice Fir | n 20  | 02 Gla   | lius        |               | gladius.revist | as.csic.es  |          |        |              |        |
| ual:           | 0.38               | ✓ h 19             | 1.06     | 8      | A Rapin            | L'arm  | nement celt   | ique en Eu      | rope:   | c 19  | 99 Gla   | lius        |               | gladius.revist | as.csic.es  |          |        |              |        |
|                | 0                  | ✓ h 18             | 1.06     | 9      | CR Seguí           | El arn | namento de    | e la necróp     | olis it | o 20  | 00 Gla   | lius        |               | gladius.revist | as.csic.es  |          |        |              |        |
|                |                    | ✓ h 17             | 1.06     | 10     | FQ Sanz            | En to  | rno al análi  | sis táctico     | de las  | f 20  | 01 Gla   | lius        |               | gladius.revist | as.csic.es  |          |        |              |        |
|                |                    | ✓ h 17             | 1.21     | 11     | A Iriarte          | Their  | nswinaina t   | theory          |         | 20    | 03 Gla   | lius        |               | gladius.revist | as.csic.es  |          |        |              |        |
|                |                    | ☑ h 17             | 1.42     | 12     | ES Moreno          | Caba   | llo v socied  | ad en la H      | ispani  | a 20  | 05 Gla   | lius        |               | gladius.revist | as.csic.es  |          |        |              |        |
|                |                    | M h 16             | 1.23     | 423    | M Gabaldón Martí   | Ritos  | de armas e    | n la Edad o     | lel Hi  | e 20  | 04 N     | lediterráne | o v el mun    |                |             | CITATION |        |              |        |
|                |                    | M 15               | 1.00     | 13     | J Gómez-Pantoia    | Serto  | rio en Num    | ancia: una      | nota    | s 20  | 02 Gla   | lius        | ,             | academia.edu   |             | PDF      |        |              |        |
|                |                    | M 15               | 0.58     | 14     | A Sáenz            | Flico  | no: esplend   | lor de lo sa    | orado   | n 19  | 91       |             |               | Gladius        |             | CITATION |        |              |        |
|                |                    | 15                 | 1 36     | 382    | A Morillo, V Garcí | Legio  | (León) Int    | roducción       | histó   | ri 20 | 06       | () El abas  | tecimiento    |                |             | CITATION |        |              |        |

- Citation years: número de años analizados.
- Papers: total de resultados encontrados en GS.
- Citations: total de citas recibidas en GS.
- Cites/year: media de citas recibidas por año.
- Cites/paper: media de citas recibidas por referencia.
- Cites/author: media de citas por el total de autorías en los resultados.
- Authors/paper: media de autores por referencia.
- h-index: cálculo del índice h, número que identifica h artículos que han recibido h citas o más.
- g-index: cálculo del índice g, número que identifica g artículos que han recibido una suma de citas superior a g<sup>2</sup>.
- hI, norm: cálculo de índice h normalizado
- hI, annual: cálculo de variación anual del índice h.
- Count: diferencia con el umbral que se haya marcado en preferencias

#### Y sobre cada registro

- Marca con una h si se encuentra incluido en el cálculo del índice h
- Citas recibidas
- Citas por año
- Posición en el ranking: marca como primeros resultados los más relevantes para el motor de búsqueda. Los resultados que aparecen en los primeros lugares son más seguros, los restantes pueden ser dudosos, pueden proceder de otras fuentes.

#### 4. Análisis sobre artículos concretos

A partir de una referencia puede visualizarse sus citas en Google Scholar o incluso descargarlas en Publish or Perish

| Cites | ·  | Per year | Rank | Authors            | Title Year Publication                |
|-------|----|----------|------|--------------------|---------------------------------------|
| 🗹 h 4 | 12 | 3.23     | 1    | LB Rangel          |                                       |
| 🗹 h 🗄 | 32 | 2.67     | 2    | FQ Sanz            | Open in Browser                       |
| 🗹 h 2 | .9 | 1.71     | 3    | FG Alonso          | Open Citations in Browser             |
| 🗹 h 2 | 27 | 2.25     | 4    | M Almagro Gorbea   | Lookup Citations in Publish or Perish |
| 🗹 h 2 | 27 | 1.42     | 371  | RY Ito, RA Dollar, | Calif. Citations                      |
|       |    |          | -    |                    | Split Citations                       |

Obtendremos la lista de documentos citantes, que se puede analizar en detalle.

## 2.3. Creación de un perfil de revista en Google Scholar Citations

1. Requisito: abrir una cuenta Gmail. Solo puede haber un perfil por cuenta, por lo que no conviene utilizar uno personal.

| Crea tu cuenta de                                                            | Google                                                                                   |
|------------------------------------------------------------------------------|------------------------------------------------------------------------------------------|
| Solo necesitas una cuenta                                                    | Nombre                                                                                   |
| Accede a todos los servicios de Google con una cuenta gratuita.              | Nombre Apellidos                                                                         |
| G M 🕅 🖬 🖾 🂠 🕨 🚳                                                              | Nombre de usuario @gmail.com Prefiero utilizar mi dirección de correo electrónico actual |
| Tu información siempre disponible                                            | Contraseña                                                                               |
| Cambia de dispositivo y continúa desde la última acción que hayas realizado. | Confirma tu contraseña                                                                   |
|                                                                              | Fecha de nacimiento       Día     Mes       Sexo                                         |
|                                                                              | Selecciona tu género                                                                     |
|                                                                              | <u> </u>                                                                                 |
|                                                                              | Tu dirección de correo electrónico actual                                                |
|                                                                              | Ubicación                                                                                |
|                                                                              | España 🗢                                                                                 |

En esta cuenta se pueden recibir alertas de nuevas citas una vez creado el perfil

2. Crear el perfil en Google Scholar Citations

https://scholar.google.es/citations?view\_op=new\_profile&hl=es https://scholar.google.es/

| 🖿 Mi biblioteca | <u>Mis citas</u> | Alertas    | III Estadísticas    | Configuración | <b>Q</b> Búsqueda avanzada |
|-----------------|------------------|------------|---------------------|---------------|----------------------------|
|                 |                  |            |                     |               |                            |
|                 | (                | -0         |                     | 0             |                            |
|                 |                  | Acade      | émico               |               |                            |
|                 |                  |            |                     |               |                            |
|                 | Cualar           | ior idioma | Buscar sála págin   | an an achañal | ~                          |
|                 |                  |            | ) Duscal solo pagin | as en españor |                            |
|                 |                  | A homb     | ros de gigantes     | \$            |                            |

Pulsar Mis citas estando activado el correo de Gmail. Hay que rellenar un formulario

|                                                  | Paso 1: perfil Paso 2: artículos                                  | Paso 3: actualizaciones                            |
|--------------------------------------------------|-------------------------------------------------------------------|----------------------------------------------------|
| Realiza un segui<br>los resultados de<br>nombre. | miento de las citas sobre tus pu<br>e búsqueda de Google Académic | iblicaciones. Aparece en<br>co cuando se busque tu |
| Este perfil de Google<br>esa persona, inicia s   | e Académico será propiedad de<br>esión con otra cuenta.           | ,gmail.com. Si no eres                             |
| Nombre                                           |                                                                   |                                                    |
|                                                  |                                                                   |                                                    |
| Utiliza tu nombre co<br>Pérez Sánchez.           | mpleto tal como aparece en tus publica                            | aciones. Por ejemplo: Rosa                         |
| Afiliación                                       |                                                                   |                                                    |
|                                                  |                                                                   |                                                    |
| Por ejemplo: Profeso                             | or de Informática, Universidad Complute                           | ense de Madrid                                     |
| Correo electrónio                                | o de verificación                                                 |                                                    |
|                                                  |                                                                   |                                                    |
| Utiliza una dirección                            | de tu institución (por ejemplo: tunomb                            | re@ub.edu)                                         |
| Áreas de interés                                 |                                                                   |                                                    |
|                                                  |                                                                   |                                                    |
| Por ejemplo: intelig                             | encia artificial, biología de la conserva                         | ción, teoría de precios                            |
| Página principal                                 |                                                                   |                                                    |
|                                                  |                                                                   |                                                    |
| Por ejemplo: http://e                            | xample.edu/~tunombre                                              |                                                    |
|                                                  |                                                                   |                                                    |

Atención: se recibe un correo de verificación en la dirección email alternativa que se indique.

3. Añadir artículos en el perfil (se puede hacer una primera carga) y configurar si se desean actualizaciones automáticas o no.

| Paso 1: perfil Paso 2: artículos Paso 3: actualizaciones                                                                                                    |
|----------------------------------------------------------------------------------------------------|
| <ul> <li>Usaremos un modelo estadístico de autoría para identificar los nuevos artículos que<br/>escribas. También puede que actualicemos la información bibliográfica de los<br/>artículos de tu perfil o que identifiquemos las entradas de artículos duplicados, que<br/>se podrán combinar o eliminar. Indica cómo prefieres que se administren estos<br/>cambios.</li> </ul> |
| <ul> <li>Actualizar automáticamente la lista de artículos de mi perfil (recomendado)</li> </ul>                                                                                                    |
| <ul> <li>No actualizar mi perfil automáticamente. Enviarme un mensaje de correo<br/>electrónico para revisar y confirmar las actualizaciones</li> </ul>                                                                                                    |
| <ul> <li>También puedes añadir y eliminar artículos de forma individual, actualizar sus datos<br/>bibliográficos y combinar registros duplicados. Las actualizaciones automáticas<br/>guardarán tus cambios y no los anularán.</li> </ul>                                                                                                    |
| <ul> <li>Se recopilarán y mostrarán todas las citas de tus artículos que se muestren en<br/>Google Académico. Las citas se actualizarán de forma automática para reflejar los<br/>cambios en tu perfil y en Google Académico.</li> </ul>                                                                                                    |

4. Añadir artículos en el perfil: Se pueden buscar artículos concretos o por título de la revista. El proceso es lento. Es preferible marcar en la columna izquierda la opción "Añadir artículos" (pues la opción "Añadir grupos de artículos" está pensada para perfiles de autor). Ejemplo de búsqueda: revista:"Gladius"

| Google                          | revisia:"Gladius"                                                                                                    |          |
|---------------------------------|----------------------------------------------------------------------------------------------------|----------|
| Académico                       | 4- Seleccioner - Añapak                                                                                                   | 1-10 < > |
| Añadir grupos de<br>artículos   | Selecciona los artículos que hayas escrito de la lista que aparece a continuación.                                        |          |
| Añadir artículos                | El sacrificio gladiatorio y su vincelación con la gentra en la sociedad mexica<br>i Bueno - Revista Gladias               |          |
| Alladir articulo<br>manualmente | C Percent - Olecter, 1985                                                                                                 |          |
| Actualmente se han<br>añadido:  | Whitey Equipment in the Byzantine Manuscript of Soylitzes in Bibliotece Recional de Medrid<br>AB Hofmeyer - Olecles, 1966 |          |
| Aticulos 2<br>Citas 1           | ☑ La partoplia geerrera de la necrópolis de Villanseva de Teba (Bergos)<br>IR Vélica - glacias, 2005                      |          |
|                                 | ✓ Las amas en la historia de la Recoequista<br>A8 de Hoffmayer - Cladica, 1988                                            |          |
|                                 | From Mediaeval Sword to Renalissance Rapier     AB de Hoffmayer - Cliedius, 1963                                          |          |
| Gladius                         | ☑ Las deges del ejército altoimperial en Hispania<br>CS Isañez - Giasias, 2000                                            |          |
|                                 | El castillo bajonecleval: aquitectura y táctica militar<br>Atribuscos - Gladica, 1988                                     |          |
|                                 | Torres circulares del Rajo Aragón y toras vecinas: hacia la definición de un redelo regional<br>P Mont - 2005             |          |
|                                 | Un lots de armas procedente de la recrópolis Ibérica de Terremonana (Baena, Córdoba)<br>MS Montesinos - Gladius, 2003     |          |
|                                 |                                                                                                    |          |
|                                 | Selectionar + ASADIR                                                                                                    | 1-10 < > |

## Y buscar artículo por artículo

| Google                                                                              | Estudio metalúrgico de las armas ibéricas halladas en el valle de Jutia                                                                                                    |  |
|-------------------------------------------------------------------------------------|----------------------------------------------------------------------------------------------------|--|
| Académico                                                                           | Seleccionar - AÑADIR                                                                                                    |  |
| Añadir grupos de<br>artículos<br>Añadir artículos<br>Añadir artículo<br>manualmente | <ul> <li>Selecciona los artículos que hayas escrito de la lista que aparece a continuación.</li> <li>Estudio metalúrgico de las armas ibéricas halladas en el valle de Jutia (Nerpio-Yeste, Albacete). Trabajo, armamento, rítual y comunidades de montaña<br/>MG Moret, DR Perona, SG Reyero, JG Cardiel - Gladius, 2016</li> </ul> |  |
| Actualmente se han<br>añadido:<br>Artículos 32<br>Citas 179                         | Seleccionar •       AñADIR       1 - 1        >         Las fechas y los recuentos de citas son estimados y se determinan de forma automática mediante un programa informático.       Ayuda       Privacidad       Condiciones       Enviar comentario       Mis citas                                                               |  |

Atención: puede haber registros con datos incompletos que se pueden editar y corregir

|         | Revista                       | Conferencia       | Capítulo     | Libro      | Tesis    | Patente  | Proceso judicial | Otro |
|---------|-------------------------------|-------------------|--------------|------------|----------|----------|------------------|------|
|         | Título                        |                   |              |            |          |          |                  |      |
|         | El sacrificio gladiator       | o y su vincula    | ación con la | a guerra ( | en la so | ciedad m | exica            |      |
| Gladius | Autores                       |                   |              |            |          |          |                  |      |
|         | Bueno, Isabel                 |                   |              |            |          |          |                  |      |
|         | Por ejemplo: Patterson, David | ; Lamport, Leslie |              |            |          |          |                  |      |
|         | Fecha de publicación          |                   |              |            |          |          |                  |      |
|         |                               |                   |              |            |          |          |                  |      |
|         | Por ejemplo: 2008, 2008/12 o  | 2008/12/31        |              |            |          |          |                  |      |
|         | Povista                       |                   |              |            |          |          |                  |      |
|         |                               |                   |              |            |          |          |                  |      |
|         | Revista Gladius               |                   |              |            |          |          |                  |      |
|         | Volumen                       |                   |              |            |          |          |                  |      |
|         |                               |                   |              |            |          |          |                  |      |
|         | Número                        |                   |              |            |          |          |                  |      |
|         |                               |                   |              |            |          |          |                  |      |
|         | Dáginas                       |                   |              |            |          |          |                  |      |
|         |                               |                   |              |            |          |          |                  |      |
|         | 185-204                       |                   |              |            |          |          |                  |      |
|         | Editor                        |                   |              |            |          |          |                  |      |
|         |                               |                   |              |            |          |          |                  |      |
|         |                               |                   |              |            |          |          |                  |      |

En ocasiones existe otro registro ya completo, basta con combinarlos

| -        | Título >> Combinar Eliminar Exportar                                                                                   |
|----------|----------------------------------------------------------------------------------------------------|
|          | Olaulus 20, 113-147                                                                                                    |
| <b>V</b> | El sacrificio gladiatorio y su vinculación con la guerra en la<br>sociedad mexica<br>I Bueno<br>Gladius 29, 185-204    |
|          | El sacrificio gladiatorio y su vinculación con la guerra en la<br>sociedad mexicana<br>IB Bravo<br>Gladius 29, 185-204 |

También sirve para unificar erratas y posibles referencias en más de un idioma

|          | Título Combinar Eliminar Exportar                                                                                                    |  |  |  |  |  |
|----------|----------------------------------------------------------------------------------------------------|--|--|--|--|--|
| <b>I</b> | Una posible espada de periodo romano de Grzybowo<br>(Grzybowen), Masuria, NE. de Polonia. Contexto<br>arqueológico y tecnológico<br>G Żabiński, A Rzeszotarska-Nowakiewicz, T Nowakiewicz, B Kontny,<br>Gladius 36, 97-139                                                   |  |  |  |  |  |
|          | The development of the" karabela" hilt on swords and sabers:<br>a comparative study<br>D Toichkin, MM Khorasani<br>Gladius: estudios sobre armas antiguas, armamento, arte militar y vida                                                                                    |  |  |  |  |  |
|          | A possible roman period sword from Grzybowo (Grzybowen),<br>Masuria, NE Poland. The archaeological and technological<br>context<br>G Zabinski, AR Nowakiewicz, T Nowakiewicz, B Kontny, P Kucypera<br>Gladius: estudios sobre armas antiguas, armamento, arte militar y vida |  |  |  |  |  |

#### 5. Editar el perfil.

|              | Gladius<br>Centro de Ciencias Humanas y Sociales CSIC<br>Arqueología Armas antiguas Archeology Ancient weapons<br>Dirección de correo verificada de cchs.csic.es - Página principal<br>Mi perfil es privado Hacerlo público |
|--------------|----------------------------------------------------------------------------------------------------|
| Cambiar foto |                                                                                                    |

Se puede añadir una imagen y hacerlo público si se desea. Aunque sea público conviene tomar nota de la dirección, pues no siempre aparecerá en las búsquedas.

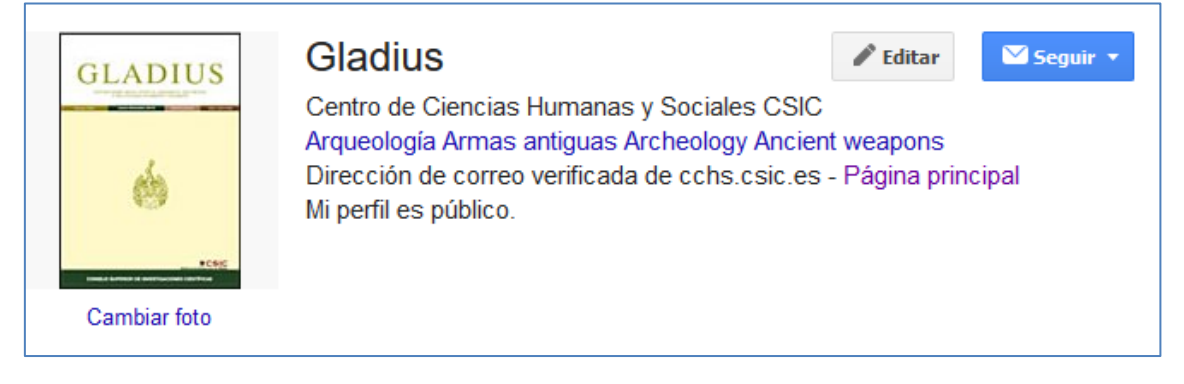

6. Completar las referencias en el perfil

La ventaja de crear un perfil es que pueden revisarse los datos de Google Scholar y obtener resultados con estas modificaciones.

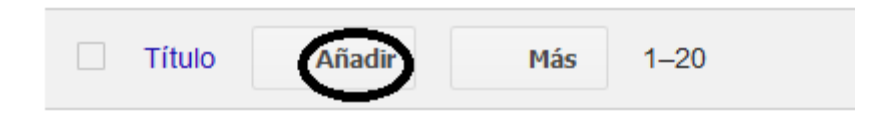

Abre la página de búsquedas

| Google                                | Jadius                                                                                              |  |  |  |  |  |
|---------------------------------------|----------------------------------------------------------------------------------------------------|--|--|--|--|--|
| Académico                             | Seleccionar - AÑADIR                                                                                |  |  |  |  |  |
| Añadir grupos de<br>artíc <u>ulos</u> | Selecciona los artículos que hayas escrito de la lista que aparece                                  |  |  |  |  |  |
| Añadir artículos                      | G Lewis - Journal of biomedical materials research, 1997                                            |  |  |  |  |  |
| Anadir articulo<br>manualmente        | Properties of crosslinked ultra-high-molecular-weight polyethylene     G Lewis - Biomaterials, 2001 |  |  |  |  |  |

#### **Precauciones:**

- La búsqueda puede limitarse a los artículos, evitando contenidos como necrológicas, entrevistas, reseñas,... Su inclusión no perjudica al índice H pero sí a indicadores del tipo del factor de impacto. En especial, las reseñas pueden dar muchos problemas. Si no tienen un título diferente al del libro, Google les adjudica erróneamente las referencias que reciben los libros reseñados. En este caso mejoraría el índice H, pero es preferible no incorporarlas al perfil para no tener datos falseados.
- Al hacer búsquedas por título, pueden obtenerse referencias en las que Google no detecta la revista como fuente. Ejemplo:

Falcata ibérica con decoración damasquinada procedente del yacimiento de Cuesta del Espino (Córdoba) MS Montesinos, AM Castro - Gladius, 2006

Falcata ibérica con decoración damasquinada procedente del yacimiento de Cuesta del Espino (Córdoba)

M Sierra Montesinos, A Martínez Castro - 2006

Pueden seleccionarse ambos y luego combinarlos, pero conviene confirmar estos casos dudosos, antes de sumarlos al perfil. En este caso, la segunda entrada proviene de un repositorio y sí se trata del mismo artículo. Podría haber títulos duplicados con una tesis, ponencia, etc. que no queramos sumar.

Tras combinar las dos versiones la referencia aparece con un asterisco

Falcata ibérica con decoración damasquinada procedente del vacimiento de Cuesta del Espino (Córdoba)

MS Montesinos, AM Castro Gladius 26, 93-104

Cuando se selecciona el asterisco el sistema informa de la combinación, que puede eliminarse si es errónea

| Citas combinadas                                                                                                    | × |
|----------------------------------------------------------------------------------------------------|---|
| La lista denominada Citados por incluye las citas a los siguientes artículos de Google Académico. Los que se indican como * pueden diferir del artículo que aparece en el perfil.                                                      |   |
| Falcata ibérica con decoración damasquinada procedente del yacimiento de Cuesta del Espino       1         (Córdoba)       MS Montesinos, AM Castro         Gladius 26, 93-104, 2006       1                                           |   |
| Falcata ibérica con decoración damasquinada procedente del yacimiento de Cuesta del Espino       1         (Córdoba)       M Sierra Montesinos, A Martínez Castro         Consejo Superior de Investigaciones Científicas (CSIC), 2006 | * |
| Si estos artículos se han combinado por error, puedes editar tu artículo y anular la combinación.                                                                                                    |   |

2 \*

2006

 Algunas referencias pueden estar incompletas o erróneas. Ejemplo, en este caso Google ha mezclado datos de autor y año con el título, de modo que el año queda fuera de los cálculos:

| R. y CUBERO ARGENTE, M.(1998):"Los pila del poblado |   |
|-----------------------------------------------------|---|
| ibérico de Castellruf"                              | 4 |
| A ALVAREZ                                           |   |
| Gladius 19, 121-142                                 |   |

Google permite editar los registros y corregirlos (figurará bien en el perfil aunque no afectará a los datos de las búsquedas en Google Scholar). Ejemplo:

|                                              | Revista       | Conferencia    | Capítulo  | Libro | Tesis | Patente | Proceso judicial | Otro |
|----------------------------------------------|---------------|----------------|-----------|-------|-------|---------|------------------|------|
| Título                                       |               |                |           |       |       |         |                  |      |
| Los pila del p                               | oblado ib     | périco de C    | astellruf |       |       |         |                  |      |
| Autores                                      |               |                |           |       |       |         |                  |      |
| Álvarez Zarza, Ramón; Cubero Argente, Manuel |               |                |           |       |       |         |                  |      |
| Por ejemplo: Patters                         | son, David; L | amport, Leslie |           |       |       |         |                  |      |
| Fecha de publica                             | ación         |                |           |       |       |         |                  |      |
| 1999                                         |               |                |           |       |       |         |                  |      |
| Por ejemplo: 2008, 2                         | 2008/12 o 20  | 008/12/31      |           |       |       |         |                  |      |
|                                              |               |                |           |       |       |         |                  |      |
| Revista                                      |               |                |           |       |       |         |                  |      |
| Gladius                                      |               |                |           |       |       |         |                  |      |

7. Analizar datos en el perfil de GSC

Los resultados aparecen ordenados por defecto, comenzando por los artículos más citados. Puede modificarse la ordenación por alfabético de títulos y por años.

| Título + Añadir                                                                                                    | Citado por | Año  |
|----------------------------------------------------------------------------------------------------|------------|------|
| La defensa de la comunidad: sobre las funciones<br>emblemáticas de las murallas protohistóricas en la<br>Península Ibérica<br>L Berrocal Rangel<br>Gladius 24, 27-98                                                              | 42         | 2004 |
| El gobierno del caballo montado en la Antigüedad clásica<br>con especial referencia al caso de Iberia. Bocados,<br>espuelas y la cuestión de la silla de montar, estribos y<br>herraduras<br>F Quesada Sanz<br>Gladius 25, 97-149 | 32         | 2005 |

- La ordenación por títulos nos permite verificar si hay duplicados.
- La ordenación por años facilita verificar si se han completado todos los artículos de la revista.

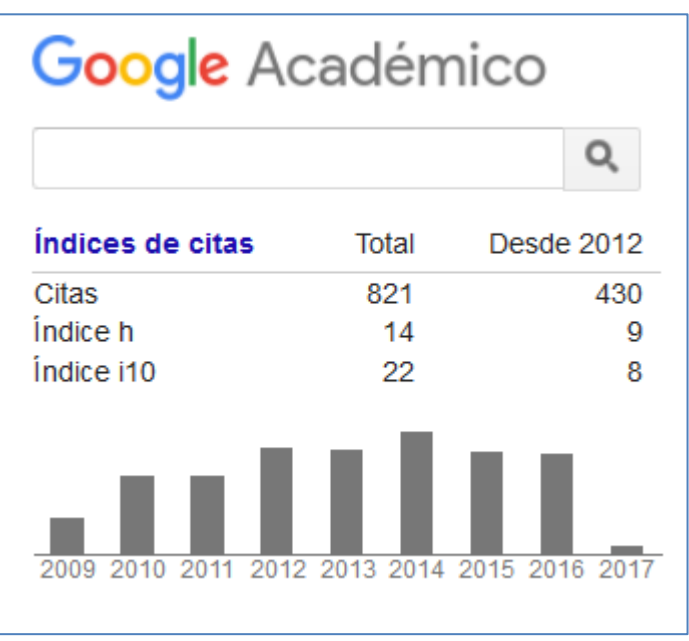

En la columna derecha GSC muestra un resumen bibliométrico:

- Índice h = 14 indica que hay 14 artículos que recibieron 14 citas o más.
- Índice i10=22 indica que hay 22 artículos que recibieron 10 citas o más.
- Posicionando el cursor sobre las barras del diagrama de años se visualiza el número de citas recibidas cada año. Pulsando sobre el gráfico se abre completo en una ventana nueva.

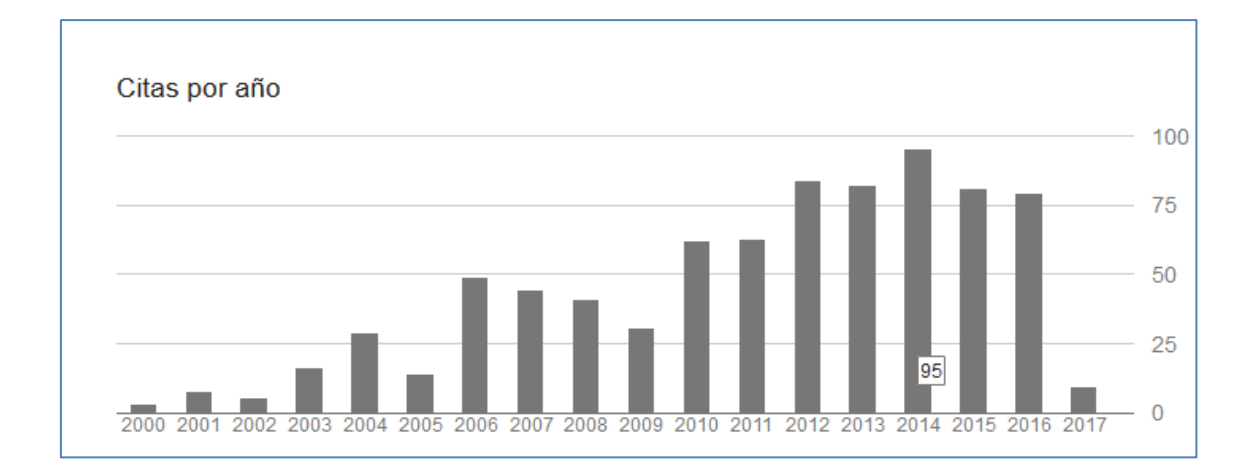

Pulsando sobre cada referencia concreta se obtienen las estadísticas propias de las citas recibidas:

| Académico | 4                                | Editar Exportar -                                                                                                    |
|-----------|----------------------------------|----------------------------------------------------------------------------------------------------|
| GLADIUS   | La defensa de<br>en la Península | la comunidad: sobre las funciones emblemáticas de las murallas protohistóricas [PDF] de csic.es<br>I bérica                                                                                                    |
| de .      | Autores                          | Luis Berrocal Rangel                                                                                                    |
| 0         | Fecha de<br>publicación          | 2004                                                                                                    |
| Gladius   | Revista                          | Gladius                                                                                                    |
| Ciadida   | Volumen                          | 24                                                                                                    |
|           | Páginas                          | 27-98                                                                                                    |
|           | Descripción                      | Resumen La arquitectura defensiva erigida por cualquier sociedad en su lugar de hábitat<br>ha sido, y es, exponente máximo de las capacidades técnicas, ideológicas y socio-<br>económicas de dicha comunidad. Por ello, los valores fundamentales materializados en las<br>construcciones defensivas deben manifestar en gran parte singularidades y, a la par,<br>elementos compartidos entre dichas comunidades. Este trabajo propone una vía inicial de<br>análisis metodológico de tales valores aplicado a las comunidades indígenas de la |
|           | Citas totales                    | Citado por 42                                                                                                    |
|           |                                  | 2004 2005 2006 2007 2008 2009 2010 2011 2012 2013 2014 2015 2016                                                                                                    |

Pulsando sobre la línea de "Citas totales" se pueden ver las referencias citantes en Google Scholar.

| Google                                                                                    | ٩                                                                                                    |                            |
|-------------------------------------------------------------------------------------------|----------------------------------------------------------------------------------------------------|----------------------------|
| Académico                                                                                 | Aproximadamente 42 resultados (0,04 s)                                                                                                    |                            |
| Artículos<br>Mi biblioteca                                                                | La defensa de la comunidad: sobre las funciones emblemáticas de las murallas protohistóricas  Buscar en artículos que citan                                                                                                    |                            |
| Cualquier momento<br>Desde 2017<br>Desde 2016<br>Desde 2013<br>Intervalo específico       | Torres circulares del Bajo Aragón y zonas vecinas: hacia la definición de un<br>modelo regional<br><u>P Moret</u> - 2006 - halshs.archives-ouvertes.fr<br>Pierre Moret. Torres circulares del Bajo Aragón y zonas vecinas : hacia la definición de un modelo<br>regional. A. Oliver Foix. Arquitectura defensiva. La protección de la población y del territorio<br>en época ibérica (Benicarló, 3-4 de febrero 2005), Sociedad Castellonense de Cultura,<br>Citado por 18 Artículos relacionados Las 8 versiones Citar Guardar | [PDF] archives-ouvertes.fr |
| Ordenar por<br>relevancia<br>Ordenar por fecha<br>Cualquier idioma<br>Buscar sólo páginas | Las fortificaciones protohistóricas de la Hispania céltica: cuestiones a debate<br><u>L Berrocal</u> , <u>P Moret</u> - 2007 - hal.archives-ouvertes.fr<br>Recientes hallazgos y revisiones sobre las murallas protohistóricas de la Meseta y la Orla<br>atlántica peninsular silven de partida para una revisión de nuestros conocimientos sobre el<br>origen, el desarrollo y la difusión de las técnicas y conocimientos aplicados a la fortificación<br>Citado por 14 Artículos relacionados Las 8 versiones Citar Guardar  | [PDF] archives-ouvertes.fr |

Dificultad: en el ejemplo puede verse que las citas mostradas proceden de un repositorio. Para ver la procedencia de las citas por revistas citantes frecuentemente hay que entrar en el sitio web de cada referencia y analizar la fuente. Es probable que aparezcan duplicados (una misma fuente contabilizada como dos diferentes por Google). Los datos sin depurar siempre deben tomarse como aproximados.

# 3. Resumen sobre los diferentes indicadores de los índices de citas

Los indicadores extraídos a partir de los datos de citas recibidas pueden clasificarse en diferentes grupos:

- a) Promedio por documento de cálculo simple. Se dividen las citas recibidas por el número de trabajos publicados. Difieren por el número de años que se tiene en cuenta:
  - Mismo año de las citas: factor de inmediatez (JCR).
  - 2 años: factor de impacto tradicional (JCR).
  - 3 años: impacto por publicación IPP (CWTS), CiteScore sobre 3 años (Journal Metrics y perfil de la revista en Scopus).
  - 5 años: factor de impacto sobre 5 años (JCR).
  - 2, 3 y 4 años: citas por documento (SJR).
  - Promedio de citas por elemento en periodo a elección (búsquedas en WoS).
- b) Promedio por documento de cálculo ponderado. Difiere del anterior porque aplica un algoritmo de modo que todas las citas recibidas no puntúan igual. Difieren según el criterio de ponderación:
  - Según la procedencia de las citas, valorando más las que proceden de revistas en mejor posición: Eigenfactor y Article Influence Score (JCR), Scimago Journal Rank (SJR).
  - Según la media de la categoría o disciplina a la que pertenece: Source Normalized Impact per Publication SNIP (CWTS).
- c) Cálculos basados solo en los documentos que más citas reciben, sin hacer promedio sobre el número de artículos publicados:
  - Índice h (SJR, búsquedas en WoS, Google Scholar Citations y Publish or Perish), índice h5 (Google Scholar Metrics). Estos indicadores valoran positivamente a las revistas en las que diferentes artículos reciben un alto número de citas, pero sin que los casos aislados de artículos con muchas citas influyan sobre el resultado.
  - Índice g (Publish or Perish) y mediana h5 (Google Scholar Metrics). Son similares al índice h, pero añaden el matiz de que los casos de alta citación sí influyen.
  - índice i10 (Google Scholar Citations), es un cálculo más simple, cuenta los artículos que superan la cifra de 10 citas recibidas.
- d) Otros datos con información complementaria: vida media de las citas (JCR), porcentaje de artículos citables (JCR), porcentaje de colaboración internacional (SJR), porcentaje de documentos citados/no citados (SJR), porcentaje de autocitas (CWTS), total de citas recibidas y artículos totales de dónde proceden (análisis de búsquedas en WoS, Google Scholar Citations, Publish or Perish).

#### Críticas a estos indicadores:

- Las citas reflejan la difusión de los trabajos, pero no la calidad de su contenido. Un mal artículo que sea polémico puede obtener una alta citación.
- Si una revista ha publicado algunos trabajos muy buenos, no puede inferirse que todos los trabajos de la misma revista lo sean.
- Son promedios que no tienen en cuenta los diferentes tipos de artículos que se publican.
   Una alta citación puede ser más fácil de obtener si se publican artículos sobre metodología, estado de la cuestión, aspectos generales de una disciplina,...
- Los resultados varían considerablemente entre revistas de diferentes disciplinas. En consecuencia, la valoración depende del grupo temático en el que se encuadre la revista, ya que no se mira el valor absoluto sino la posición por percentil, cuartil, decil,... Una mala clasificación o un grupo poco homogéneo falsea el resultado.
- El cálculo se limita a las citas recibidas a los artículos de los últimos años. Algunos artículos no citados en los primeros años pueden ser muy citados pasado un tiempo.
- La cobertura de las bases de datos varía con el tiempo. Los índices de citas están expandiendo el número de revistas que cubren. Para las revistas de reciente admisión la cobertura no es completa y no se complementa con otras fuentes.
- Desde que estos datos se utilizan para establecer rankings de revistas puede haber una manipulación interesada: citas introducidas de forma artificial para mejorar resultados por autores y editores. En función de ello, se indica a menudo la necesidad de excluir las autocitas en el cálculo de los indicadores.

Críticas específicas a los indicadores que utilizan divisores (factor de impacto, etc.):

 Los resultados varían según el cálculo del divisor, en función de si se eliminan o no contenidos "poco" citables: notas, noticias, editoriales, entrevistas, reseñas,... El valor de los "documentos citables" es decisivo y no siempre es fácil de establecer.

Críticas específicas a los indicadores que utilizan la ponderación (SJR, etc.):

- El cálculo sólo puede realizarse teniendo los datos del conjunto, por tanto no es replicable, no puede verse con facilidad si hay algún error y los resultados variarán si cambia la cobertura de la base de datos.

Críticas específicas a los indicadores que no utilizan divisores (índice h, etc.):

- Estos indicadores favorecen a las revistas que más artículos publican. Al no utilizar como divisor el número de trabajos publicados, las posibilidades de tener buenos resultados crecen considerablemente al aumentar el número de artículos. Con ello, puede fomentarse la rápida publicación de todos los manuscritos sin revisión.

Críticas específicas sobre las fuentes de datos en las que se basan los indicadores:

- Web of Science y Scopus no cubren todas las publicaciones de calidad ni todas las disciplinas con el mismo grado de exhaustividad. Como aspecto positivo, tienen transparencia sobre las fuentes seleccionadas. Sin embargo, su política de cobertura

puede introducir sesgos importantes en los resultados. Sobre las revistas no seleccionadas no ofrecen ningún tipo de datos.

 Google Scholar sí es una fuente global pero no tiene suficiente trasparencia sobre las fuentes utilizadas. Su cobertura depende de la disponibilidad de las publicaciones en la web, no aplica filtros seguros de selección sobre contenidos académicos o no académicos y contiene errores como artículos duplicados o adscripciones erróneas de artículos a autores o revistas. Para un análisis macro el nivel de error puede considerarse asumible, pero no puede decirse lo mismo en un análisis micro sobre revistas o artículos concretos.